**Maintenance Manual** 

# POWER METER ML2430A SERIES MAINTENANCE MANUAL

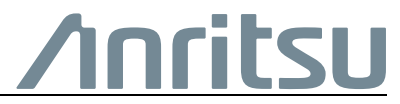

Part Number: 10585-00003 Revision: J Published: February 2021 Copyright 2021 Anritsu Company

Anritsu Company 490 Jarvis Drive Morgan Hill, CA 95037-2809 USA

#### **Notes On Export Management**

This product and its manuals may require an Export License or approval by the government of the product country of origin for re-export from your country.

Before you export this product or any of its manuals, please contact Anritsu Company to confirm whether or not these items are export-controlled. When disposing of export-controlled items, the products and manuals need to be broken or shredded to such a degree that they cannot be unlawfully used for military purposes.

#### NOTICE

Anritsu Company has prepared this manual for use by Anritsu Company personnel and customers as a guide for the proper installation, operation and maintenance of Anritsu Company equipment and computer programs. The drawings, specifications, and information contained herein are the property of Anritsu Company, and any unauthorized use or disclosure of these drawings, specifications, and information is prohibited; they shall not be reproduced, copied, or used in whole or in part as the basis for manufacture or sale of the equipment or software programs without the prior written consent of Anritsu Company.

#### UPDATES

Updates, if any, can be downloaded from the Documents area of the Anritsu Website at: http://www.anritsu.com

For the latest service and sales contact information in your area, please visit: https://www.anritsu.com/Contact-US/

## **Chapter 1—General Information**

| 1-1 | Scope Of This Manual                                                                                                    |
|-----|----------------------------------------------------------------------------------------------------|
| 1-2 | Introduction                                                                                                    |
| 1-3 | User Documentation                                                                                                    |
| 1-4 | Identification Number                                                                                                    |
| 1-5 | Models, Options, And Accessories 1-2                                                                                      |
| 1-6 | Service Policy                                                                                                    |
| 1-7 | Spare Parts Listing                                                                                                    |
| 1-8 | Contacting Anritsu for Sales and Service                                                                                  |
| Cha | pter 2—Performance Verification                                                                                           |
| 2-1 | Introduction                                                                                                    |
| 2-2 | Test Conditions                                                                                                    |
| 2-3 | Input Range                                                                                                    |
| 2-4 | Range Data Interpretation                                                                                                 |
| 2-5 | Calibrator Frequency                                                                                                    |
| 2-6 | Calibrator Power Level                                                                                                    |
| 2-7 | ML243xa VSWR Verification Procedure                                                                                       |
|     | Required Equipment                                                                                                    |
|     | Mount Resistance Measurement                                                                                              |
|     | Find Input Voltage Reflection Coefficients Gamma 1 and Gamma 2 (I 1 and I 2) 2-20<br>Einding V0 V1 and Vcomp for 200 Ohms |
|     | Finding $V_0$ , $V_1$ and $V_{comp}$ for 100 Ohms                                                                         |
| Cha | pter 3—Calibration Procedures                                                                                             |
| 3-1 | Introduction                                                                                                    |
| 3-2 | Required Test Equipment                                                                                                   |
| 3-3 | Test Conditions                                                                                                    |
| 3-4 | Pre-test Setup                                                                                                    |
| 3-5 | DC Reference                                                                                                    |
| 3-6 | Calibrator Frequency                                                                                                    |
| 3-7 | Calibrator Power Level                                                                                                    |
| Cha | pter 4—Theory Of Operation                                                                                                |
| 4-1 | Introduction                                                                                                    |
| 4-2 | Product Overview                                                                                                    |
| 4-3 | General Operation                                                                                                    |
| 4-4 | Human Interface                                                                                                    |
| 4-5 | GPIB Operation                                                                                                    |
| 4-6 | Printer                                                                                                    |
|     |                                                                                                    |

| 4-7                             | Case Construction                                                                                                    |
|---------------------------------|----------------------------------------------------------------------------------------------------|
| 4-8                             | Internal Construction                                                                                                    |
| 4-9                             | Front Panel                                                                                                    |
| 4-10                            | Front Panel Connectors                                                                                                    |
| 4-11                            | Rear Panel Connectors                                                                                                    |
| 4-12                            | Power Supply Operation                                                                                                    |
| 4-13                            | Battery Operation                                                                                                    |
| Cha                             | oter 5—Firmware Updates                                                                                                    |
| 5-1                             | Introduction                                                                                                    |
| 5-2                             | Power Meter Software Installation                                                                                                    |
| 5-3                             | Power Meter Firmware Files                                                                                                    |
| 5-4                             | RS-232 Bootload Cable                                                                                                    |
| 5-5                             | 5-5 Firmware Loading Procedure                                                                                                    |
| Cha                             | oter 6—Troubleshooting                                                                                                    |
| 6-1                             | Introduction                                                                                                    |
| 6-2                             | Front Panel                                                                                                    |
| 6-3                             | Rear Panel                                                                                                    |
| 6-4                             | Battery                                                                                                    |
| 6-5                             | General Faults 6-4                                                                                                    |
|                                 | • • • • • • • • • • • • • • • • • • • •                                                                                                    |
| Cha                             | oter 7—Removal and Replacement Procedures                                                                                                    |
| <b>Cha</b><br>7-1               | oter 7—Removal and Replacement Procedures                                                                                                    |
| <b>Cha</b><br>7-1<br>7-2        | oter 7—Removal and Replacement Procedures         Introduction       7-1         Removing the Top Cover       7-1                                                                                                    |
| <b>Cha</b><br>7-1<br>7-2        | pter 7—Removal and Replacement Procedures         Introduction       7-1         Removing the Top Cover       7-1         Tools Required       7-1                                                                                                    |
| <b>Cha</b><br>7-1<br>7-2        | Introduction       7-1         Removing the Top Cover       7-1         Tools Required       7-1         Procedure       7-1                                                                                                    |
| <b>Cha</b><br>7-1<br>7-2        | pter 7—Removal and Replacement Procedures         Introduction       7-1         Removing the Top Cover       7-1         Tools Required       7-1         Procedure       7-1         Removing the Power Supply       7-3                                                                                                    |
| <b>Cha</b><br>7-1<br>7-2        | Introduction       7-1         Removing the Top Cover       7-1         Tools Required       7-1         Procedure       7-1         Removing the Power Supply       7-3         Tools Required       7-3                                                                                                    |
| <b>Cha</b><br>7-1<br>7-2        | Introduction7-1Removing the Top Cover7-1Tools Required7-1Procedure7-1Removing the Power Supply7-3Tools Required7-3Procedure7-3Tools Required7-3Tools Required7-3 <td< td=""></td<>                                                                                                    |
| <b>Cha</b><br>7-1<br>7-2        | Introduction       7-1         Removing the Top Cover       7-1         Tools Required       7-1         Procedure       7-1         Removing the Power Supply       7-3         Tools Required       7-3         Procedure       7-3         Removing the Power Supply       7-3         Procedure       7-4         Removing the Main PCB Assembly       7-6                                                                                                    |
| <b>Cha</b><br>7-1<br>7-2<br>7-3 | Introduction       7-1         Removing the Top Cover       7-1         Tools Required       7-1         Procedure       7-1         Removing the Power Supply       7-3         Tools Required       7-3         Procedure       7-4         Removing the Main PCB Assembly       7-6         Removing the Main PCB       7-6                                                                                                    |
| <b>Cha</b><br>7-1<br>7-2<br>7-3 | Introduction       7-1         Removing the Top Cover       7-1         Tools Required       7-1         Procedure       7-1         Removing the Power Supply       7-3         Tools Required       7-3         Procedure       7-4         Removing the Main PCB       7-6         Tools Required       7-6         Tools Required       7-6         Tools Required       7-6                                                                                                    |
| <b>Cha</b><br>7-1<br>7-2<br>7-3 | Introduction       7-1         Removing the Top Cover       7-1         Tools Required       7-1         Procedure       7-1         Removing the Power Supply       7-3         Tools Required       7-3         Procedure       7-4         Removing the Main PCB Assembly       7-6         Tools Required       7-6         Procedure       7-6         Procedure       7-7                                                                                                    |
| <b>Cha</b><br>7-1<br>7-2<br>7-3 | pter 7—Removal and Replacement Procedures         Introduction.       7-1         Removing the Top Cover       7-1         Tools Required       7-1         Procedure       7-1         Removing the Power Supply       7-3         Tools Required       7-3         Procedure       7-4         Removing the Main PCB Assembly       7-6         Removing the Main PCB       7-6         Tools Required       7-6         Tools Required       7-6         Tools Required       7-6         Tools Required       7-6         Tools Required       7-6         Tools Required       7-7         Tools Required       7-7         Tools Required       7-6         Tools Required       7-6         Procedure       7-6         Tools Required       7-7         Tools Required       7-9         Tools Required       7-9                                                                                                    |
| <b>Cha</b><br>7-1<br>7-2        | pter 7—Removal and Replacement Procedures         Introduction       7-1         Removing the Top Cover       7-1         Tools Required       7-1         Procedure       7-1         Removing the Power Supply       7-3         Tools Required       7-3         Procedure       7-4         Removing the Main PCB Assembly       7-6         Removing the Main PCB       7-6         Procedure       7-6         Procedure       7-7         Procedure       7-6         Removing the Main PCB       7-6         Tools Required       7-6         Procedure       7-7         Procedure       7-7         Procedure       7-7         Procedure       7-6         Procedure       7-7         Procedure       7-7         Procedure       7-9         Procedure       7-9         Procedure       7-9         Procedure       7-9         Procedure       7-9         Procedure       7-9         Procedure       7-9         Procedure       7-9         Procedure       7-9         Procedure                                                          |
| <b>Cha</b><br>7-1<br>7-2<br>7-3 | Introduction       7-1         Removing the Top Cover       7-1         Tools Required       7-1         Procedure       7-1         Removing the Power Supply       7-3         Tools Required       7-3         Procedure       7-3         Procedure       7-4         Removing the Main PCB Assembly       7-6         Removing the Main PCB       7-6         Procedure       7-6         Tools Required       7-6         Procedure       7-6         Removing the Main PCB       7-6         Tools Required       7-6         Procedure       7-6         Procedure       7-7         Procedure       7-6         Removing the Main PCB       7-6         Procedure       7-6         Procedure       7-7         Procedure       7-7         Procedure       7-9         Procedure       7-9         Procedure       7-9         Procedure       7-9         Procedure       7-9         Procedure       7-9         Procedure       7-9         Procedure       7-9         Procedure                                                               |
| <b>Cha</b><br>7-1<br>7-2        | Introduction       7-1         Removing the Top Cover       7-1         Tools Required       7-1         Procedure       7-1         Removing the Power Supply       7-3         Tools Required       7-3         Procedure       7-4         Removing the Main PCB Assembly       7-6         Removing the Main PCB       7-6         Procedure       7-6         Procedure       7-6         Removing the Front Panel       7-7         Procedure       7-9         Tools Required       7-9         Removing the Rear Panel       7-11         Tools Required       7-9         Procedure       7-9                                                                                                    |
| Cha<br>7-1<br>7-2<br>7-3        | pter 7—Removal and Replacement Procedures         Introduction       7-1         Removing the Top Cover       7-1         Tools Required       7-1         Procedure       7-1         Removing the Power Supply       7-3         Tools Required       7-3         Procedure       7-4         Removing the Main PCB Assembly       7-6         Removing the Main PCB       7-6         Tools Required       7-6         Procedure       7-6         Removing the Front Panel       7-6         Procedure       7-9         Tools Required       7-9         Procedure       7-9         Removing the Front Panel       7-9         Tools Required       7-9         Procedure       7-9         Removing the Rear Panel       7-11         Tools Required       7-11         Removing the AC Line Filter       7-12                                                                                                    |
| Cha<br>7-1<br>7-2<br>7-3        | Introduction       7-1         Removing the Top Cover       7-1         Tools Required       7-1         Procedure       7-1         Removing the Power Supply       7-3         Tools Required       7-3         Procedure       7-4         Removing the Main PCB Assembly       7-6         Removing the Main PCB       7-6         Procedure       7-6         Tools Required       7-6         Procedure       7-6         Removing the Main PCB       7-6         Procedure       7-6         Removing the Main PCB       7-6         Procedure       7-6         Procedure       7-7         Procedure       7-6         Removing the Front Panel       7-9         Tools Required       7-9         Procedure       7-9         Removing the Rear Panel       7-11         Tools Required       7-11         Removing the AC Line Filter.       7-12         Tools Required       7-12                                                                                                    |
| Cha<br>7-1<br>7-2<br>7-3        | poter 7—Removal and Replacement Procedures         Introduction       7-1         Removing the Top Cover       7-1         Tools Required       7-1         Procedure       7-1         Removing the Power Supply       7-3         Tools Required       7-3         Procedure       7-4         Removing the Main PCB Assembly       7-6         Removing the Main PCB       7-6         Tools Required       7-6         Procedure       7-6         Removing the Main PCB       7-6         Removing the Front Panel       7-6         Procedure       7-6         Removing the Front Panel       7-6         Removing the Rear Panel       7-9         Procedure       7-9         Removing the Rear Panel       7-11         Tools Required       7-11         Removing the AC Line Filter       7-12         Tools Required       7-12         Procedure       7-12                                                                                                    |
| Cha<br>7-1<br>7-2<br>7-3        | poter 7—Removal and Replacement Procedures         Introduction       7-1         Removing the Top Cover       7-1         Tools Required       7-1         Procedure       7-1         Removing the Power Supply       7-3         Tools Required       7-3         Procedure       7-4         Removing the Main PCB Assembly       7-6         Removing the Main PCB       7-6         Tools Required       7-6         Procedure       7-6         Removing the Main PCB       7-6         Removing the Front Panel       7-6         Tools Required       7-9         Tools Required       7-9         Procedure       7-9         Removing the Front Panel       7-9         Procedure       7-9         Removing the Rear Panel       7-11         Tools Required       7-11         Removing the AC Line Filter       7-12         Tools Required       7-12         Procedure       7-12         Procedure       7-12         Tools Required       7-12         Procedure       7-12         Procedure       7-12         Procedure       7-12 </td |

| 8-2 | Accessing Service Mode              | 8-1 |
|-----|-------------------------------------|-----|
| 8-3 | Sensor Mode                         | 8-1 |
|     | Entering the Password               | 8-2 |
|     | Changing the Password               | 8-2 |
|     | Sensor Serial Number                | 8-3 |
|     | Cal Factor Edit Menu                | 8-3 |
|     | Printing the EEPROM data            | 8-3 |
| 8-4 | GPIB Service                        | 8-3 |
|     | CFFCHG                              | 8-3 |
|     | CFFSAV                              | 8-4 |
|     | SERHIST                             | 8-4 |
| Арр | endix A—Connector Care and Handling |     |
| A-1 | A-1 Introduction                    | A-1 |

| A-1 |                                                      |   |
|-----|------------------------------------------------------|---|
| A-2 | Connector Care And Handling A-                       | 1 |
|     | Beware of Destructive Pin Depth of Mating Connectors | 1 |
|     | Avoid Over-Torquing Connectors                       | 2 |
|     | Cleaning Connectors                                  | 2 |
|     |                                                      |   |

## Chapter 1 — General Information

## 1-1 Scope Of This Manual

This manual provides general information, performance verification, calibration, theory, and service information for the Anritsu ML2430A series power meter. The ML2430A series power meters are shown below in Figure 1-1.

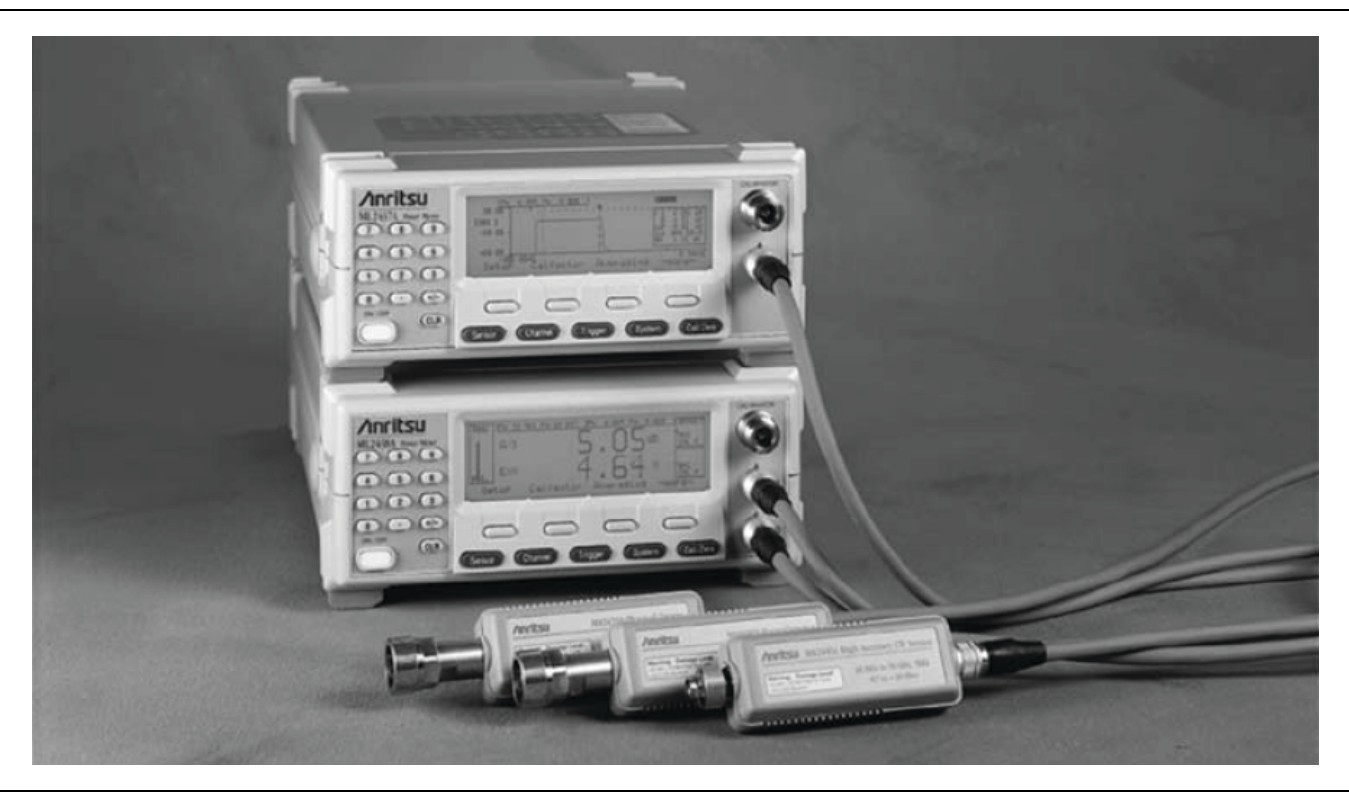

Figure 1-1. ML2430A Series Power Meters

## 1-2 Introduction

This chapter provides information on other related manuals, the unit identification number, instrument options, service policies, and component handling precautions.

## **1-3 User Documentation**

- Power Meter, Power Sensor and Power Analyzer Product Information, Compliance, and Safety Guide contains the important safety, legal, and regulatory notices before operating the equipment – 10100-00066
- Power Meters and Power Sensors Technical Data Sheet 11410-00423
- ML2437A/ML2438A Power Meter, Operation and Remote Programming Manual 10585-00001
- ML2430A, ML2480A/B and ML2490A Series Power Meters Firmware Upgrade Guide 10585-00028
- Rack Mount Kit for the MT8852B, MT8855A, ML243xA, ML248xB, ML249xA Installation Guide 10585-00025

### **1-4** Identification Number

The ML2430A Series ID number is affixed to the rear panel. Please use the complete ID number when ordering parts or corresponding with the ANRITSU Customer Service department.

## 1-5 Models, Options, And Accessories

The ML2430A series power meter is available with either one or two sensor inputs. Model numbers, options, and accessories are listed below.

| Models      |                                                           |
|-------------|-----------------------------------------------------------|
| Model No.   | Number of Sensor Channels                                 |
| ML2437A     | Single Channel                                            |
| ML2438A     | Dual Channel                                              |
| Options     |                                                           |
| Model No    | Option                                                    |
| 2400A-82    | Rack Mount, single unit                                   |
| 2400A-83    | Rack Mount, side-by-side                                  |
| ML2400A-05  | Front Bail Handle                                         |
|             | (Option 5, 2400-82, and 2400-83 are mutually exclusive)   |
| ML2400A-06  | Option 6: Rear Mount Input A on ML2437A                   |
| ML2400A-07  | Option 7: Rear Input A and Reference on ML2437A           |
| ML2400A-08  | Option 8: Rear Mount Inputs A, B and Reference on ML2438A |
| ML2400A-09  | Option 9: Rear Mount Inputs A and B on ML2438A            |
|             | (Options-06 thru-09 are mutually exclusive.)              |
| 2000-1603   | NiMH Battery                                              |
| 2000-1535   | Front Panel Cover                                         |
|             | (Can not be used with rack mounted units.)                |
| 2000-996-R  | Desktop Battery Charger with Power Supply                 |
| 2000-1534-R | Desktop Battery Charger (for use in Japan only)           |
| Accessories |                                                           |
| Part No.    | Item                                                      |
| 760-206     | Hard Sided Transit Case                                   |
| D41310      | Soft Sided Carry Case with shoulder strap                 |
| 2000-1544-R | RS-232 Bootload Cable                                     |

 Table 1-1.
 Models, Options, And Accessories

## **1-6** Service Policy

The preferred power meter service policy is to return the unit to the local Service Center for the needed service. The Service Center will then perform the needed service or return to the factory if needed.

## 1-7 Spare Parts Listing

The following spare parts are available for the ML2430A series power meter. Refer to Chapter 7 for Removal and Replacement procedures. Contact your nearest Anritsu Customer Service or Sales Center for price and availability information.

| Part Number     | Description                                               |
|-----------------|-----------------------------------------------------------|
| ND41358         | Top Case Assembly                                         |
| ND41359         | Bottom Case Assembly                                      |
| ND41401         | Rear Panel Assembly without options 6, 7, 8 or 9          |
| ND41402         | Power Supply Assembly                                     |
| ND44172         | Front Panel Assembly, ML2438A, without options 8 or 9     |
| ND45354 <r></r> | Main PCB Assembly, ML2437A                                |
| ND45365 <r></r> | Main PCB Assembly, ML2438A                                |
| ND45368         | Front Panel Assembly, ML2437A, without options 6 or 7     |
| ND41469         | Battery Cover with fastener                               |
| ND68094         | Single Channel Flexicable, for ML2437A                    |
| ND68095         | Dual Channel Flexicable, for ML2438A                      |
| ND68543         | Feet Kit for Power Meters                                 |
| ND73884         | Front Panel Assembly, ML2437A, with option 6              |
| ND73885         | Rear Panel Assembly with option 6                         |
| ND73886         | Front Panel Assembly, ML2437A, with option 7              |
| ND73887         | Rear Panel Assembly with option 7                         |
| ND73888         | Front Panel Assembly, ML2438A, with option 8              |
| ND73889         | Rear Panel Assembly with option 8                         |
| ND73890         | Front Panel Assembly, ML2438A, with option 9              |
| ND73891         | Rear Panel Assembly with option 9                         |
| 3-B41256        | RF Calibrator Cable Assembly and N Connector, Front Panel |
| B41257          | RF Calibrator Cable Assembly and N Connector, Rear Panel  |

#### Table 1-2. Parts Listing

## **1-8** Contacting Anritsu for Sales and Service

To contact Anritsu, visit the following URL and select the services in your region: https://www.anritsu.com/Contact-US/

## Chapter 2 — Performance Verification

## 2-1 Introduction

Performance of the Anritsu ML2430A series power meter can be verified using the procedures in this chapter.

## 2-2 Test Conditions

The ML2430A series power meter is for indoor use only. The equipment is intended for use as calibration instruments, and as such must be operated under controlled conditions of temperature and humidity in order to meet its specified precision and stability.

All tests must be performed at a temperature of 25° C (77° F)  $\pm$  10° C and a relative humidity of less than 75% at 40° C (104° F), non-condensing.

Prior to making any precision measurements, allow the equipment to warm up for the manufactures specified time period (at least 15 minutes from power-on for the ML2430A), or as indicated in the procedures. If the power supply is interrupted for any reason, allow a similar settling period.

## 2-3 Input Range

The Anritsu ML2419A or SM6745 Range Calibrator is required for this procedure as it provides a traceable series of voltages to facilitate accuracy measurements for the power meter signal channels. The voltages are produced by means of a precision voltage reference and a series of switchable attenuators, operated by a microcontroller. All voltages produced are accurate, stable and low-noise such that errors inherent in the Range Calibrator itself do not contribute significantly to the error measurements of the signal channel.

The Range Calibrator is controlled remotely using the power meter menu system, via the sensor cable(s). On connection of a sensor cable, the meter automatically senses the presence of the Range Calibrator. From this point, the Range Calibrator is controlled using the ML2430A keyboard and displayed menus.

The performance of the ANRITSU ML2430A series power meter's individual signal channel inputs are verified using the following procedure. References in this procedure to sensor input B apply to model ML2438A (dual-channel) power meters only.

- 1. Connect the Range Calibrator to the Power Meter using 1.5m sensor cables. The input(s) to be verified must be connected to the corresponding connector(s) on the Range Calibrator; that is, connect Power Meter connector A to Range Calibrator connector A, and connector B to connector B (ML2438A only).
- **2.** On connection of the sensor cable(s), the meter automatically detects a Range Calibrator is present and displays the performance verification menus.

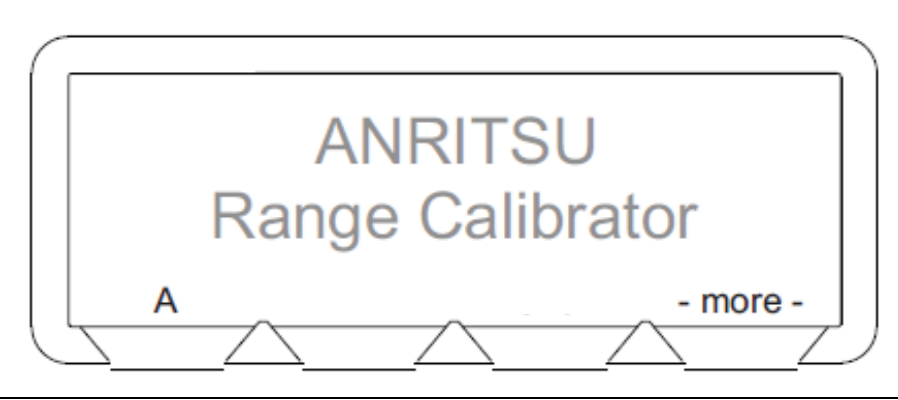

Figure 2-1. ML2419A and SM6745 Top Level Menu (single channel)

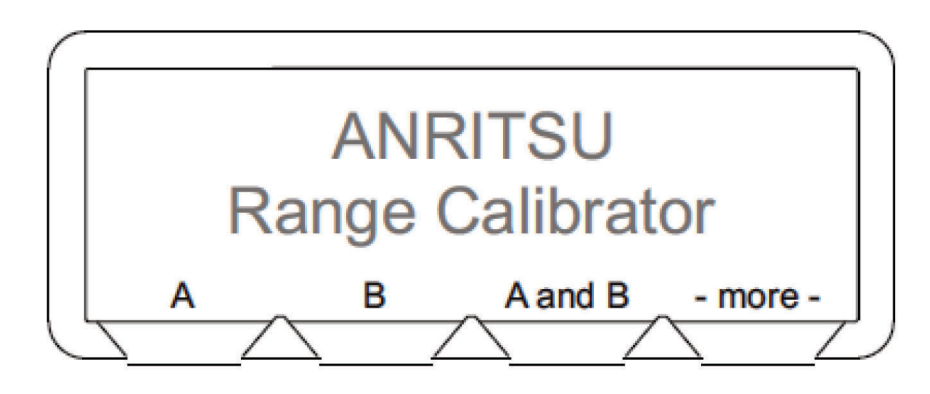

Figure 2-2. ML2419A and SM6745 Top Level Menu (dual channel)

- **3.** The performance verification tests will begin when the soft key for the sensor input to be verified is selected. For single-channel power meters (ML2437A), press the **A** soft key. For dual-channel models (ML2438A), press **A**, **B**, or **A** and **B**. If the **A** and **B** softkey is selected, all measurements are first taken on sensor input A, then repeated for sensor input B. Performance verification tests for each sensor input are performed in the following sequence:
  - The signal channel input is zeroed.
  - The Power Meter signal channel(s) are checked at the upper and lower levels of each measurement range. A null is performed at each range setting prior to every measurement.
- **4.** When all measurements have been performed on the selected inputs, the results are presented on the screen and the following soft keys are displayed.

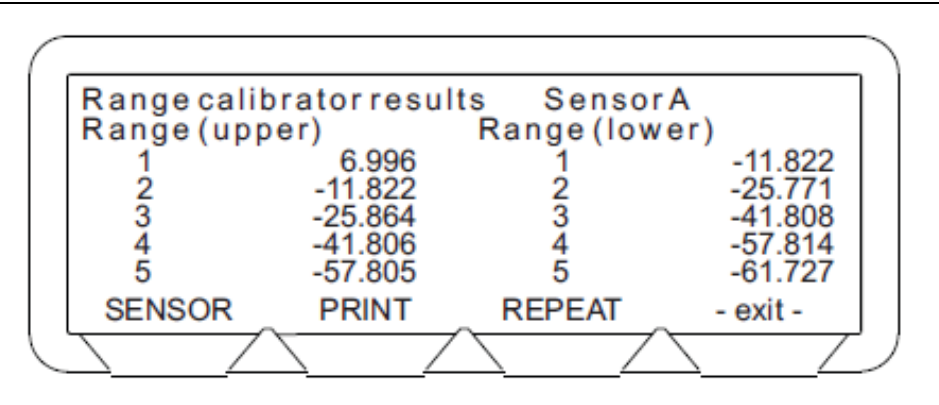

Figure 2-3. ML2419A and SM6745 Verification Results Menu Example

#### SENSOR

Toggles the display to show the data for each sensor channel verified. If only one channel has been verified, the SENSOR soft key shown in Figure 2-3 will not be displayed.

#### PRINT

The verification data can be printed using the PRINT selection. The data is output through the ML2430A series power meter rear panel printer port. The printer parameters will be the same as those selected when operating the meter in stand-alone mode. Refer to the ML2430A series power meter Operation Manual (10585-00001) for information on print commands and supported printers.

See Figure 2-4 for an example of a printed Range Calibrator Report.

**Note** The results of the Range Calibrator tests are available from the power meter via the GPIB, once the Range Calibrator is disconnected from the power meter. Refer to the description of the RCD command in the ML2430A series power meter Operation Manual, Chapter 6, GPIB Operation.

#### REPEAT

The last selected performance verification sequence is repeated.

-exit -

Returns the user to the top-level menu. See Figure 2-1 or Figure 2-2.

|                       | ANRITSU Power Meter ML2438A s/n: 97310020<br>Range Calibrator Report |           |  |  |  |  |
|-----------------------|----------------------------------------------------------------------|-----------|--|--|--|--|
| Firmware: 2.01        |                                                                      |           |  |  |  |  |
| Date:                 |                                                                      |           |  |  |  |  |
| Time:                 |                                                                      |           |  |  |  |  |
| Operator:             |                                                                      |           |  |  |  |  |
| Range Calibrator s/n: |                                                                      |           |  |  |  |  |
| Range                 | Input A                                                              | Input B   |  |  |  |  |
|                       | Zeroed                                                               | Zeroed    |  |  |  |  |
| Zero                  | -84.790dB                                                            | -86.864dB |  |  |  |  |
| Range 1 upper         | 6.990dB                                                              | 6.990dB   |  |  |  |  |
| Range 1 lower         | -11.834dB                                                            | -11.834dB |  |  |  |  |
| Range 2 upper         | -11.834dB                                                            | -11.834dB |  |  |  |  |
| Range 2 lower         | -25.774dB                                                            | -25.774dB |  |  |  |  |
| Range 3 upper         | -25,860dB                                                            | -25.860dB |  |  |  |  |
| Range 3 lower         | -41.803dB                                                            | -41.803dB |  |  |  |  |
| Range 4 upper         | -41.803dB                                                            | -41.803dB |  |  |  |  |
| Range 4 lower         | -57.812dB                                                            | -57.812dB |  |  |  |  |
| Range 5 upper         | -57.812dB                                                            | -57.812dB |  |  |  |  |
| Range 5 lower         | -61.732dB                                                            | -61.732dB |  |  |  |  |

#### Figure 2-4. Example Range Calibrator Report

**5.** To exit the Range Calibrator mode, disconnect the sensor cables. The Power Meter will reset to the default mode.

## 2-4 Range Data Interpretation

The tabular data presented by the Range Calibrator consist of the values read by the meter for each range, with one measurement taken at each end of each range. For each of these measurements, there is an expected value. These measured values must meet the specification limits defined in the ML2419A Range Calibrator Operation and Maintenance Manual (10585-00007) or SM6745 Range Calibrator Operation and Maintenance Manual (10585-00007).

## 2-5 Calibrator Frequency

Use the following procedure to measure the Calibrator output frequency of the ML2430A series power meter.

#### **Equipment Required**

- Anritsu MF2412B Frequency Counter or equivalent.
- RF Cable with BNC male connection at one end and an N-type male connection at other end.

#### Procedure

- **1.** Power on the ML243xA and MF2412B. Allow to warm up for 15 minutes before taking any measurements.
- **2.** On the MF2412B, press the **Preset** key.

| E Type: CAL-1<br>Asset 32888<br>Dept.40300Greg<br>F2412B |                            | .0                  | Hz   Inp      | <u>vut</u>                    | (                 |           | < D      |
|----------------------------------------------------------|----------------------------|---------------------|---------------|-------------------------------|-------------------|-----------|----------|
| nowawe Trequency<br>Inter<br>Iz 20GHz                    | Input CH<br>I Input2       | I Impd2<br>1 150a J | AIT2<br>ton 1 |                               |                   | Men Level | Enter    |
| Hreset                                                   | Input1                     |                     | Frequ         | uency<br>isition Meas<br>Mode | 2                 | 7 8 (     | 9 BS     |
| Stby On                                                  | 600MHz-20GHz<br>+10dBm Max |                     | Hold          | uto :□:: Burst<br>lanual = CW | Setup             |           | 6 GHz ns |
|                                                          |                            | 6                   |               | Ō                             | Return<br>to Meas |           | 3 (MHz P |

**Figure 2-5.** MF2412B

**3.** On the MF2412B, press the **Input** key (also the number 0 key).

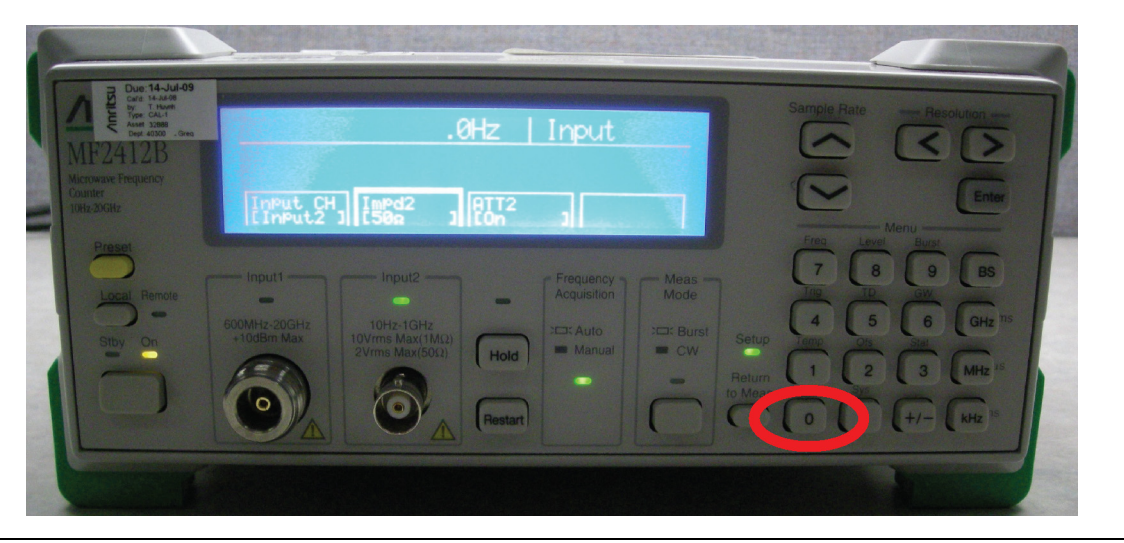

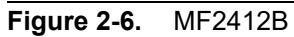

4. On the MF2412B, press the Left Arrow key to highlight Input CH area.

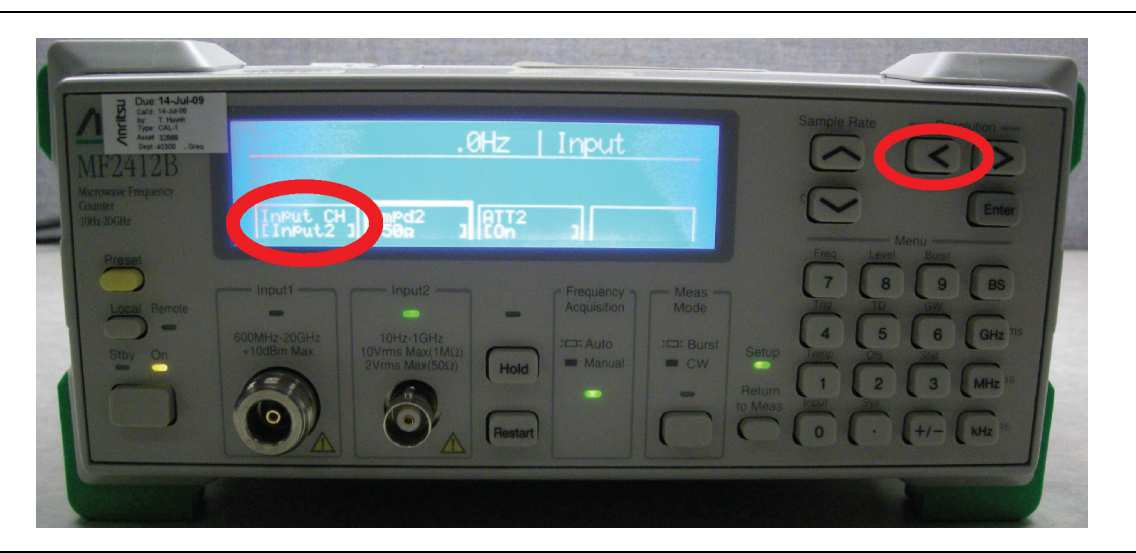

Figure 2-7. MF2412B

5. On the MF2412B, press the Enter key until Input 2 is selected.

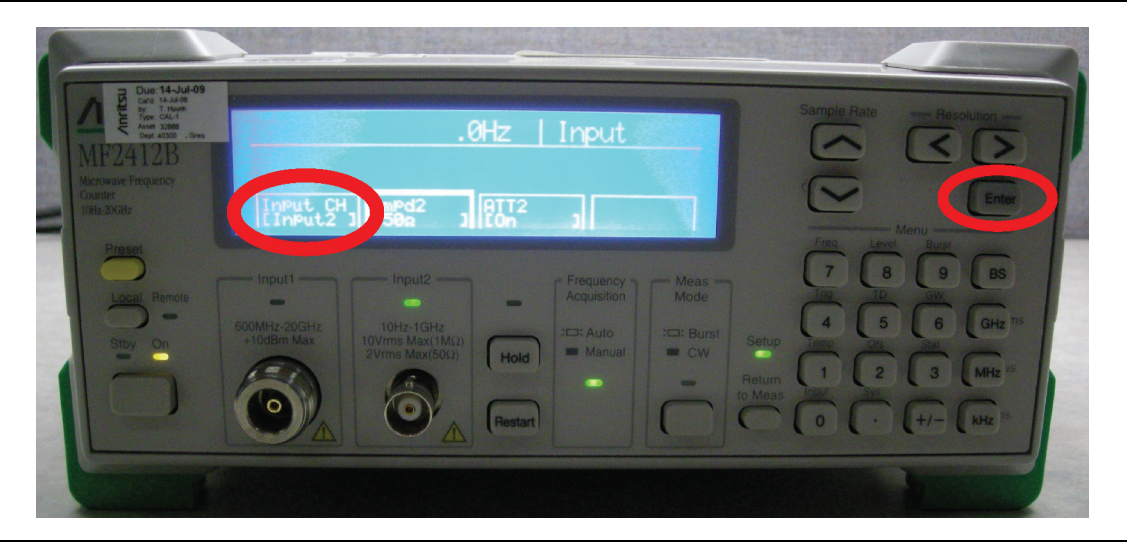

#### Figure 2-8. MF2412B

6. On the MF2412B, press the **Right Arrow** key to highlight the **Impd2** area.

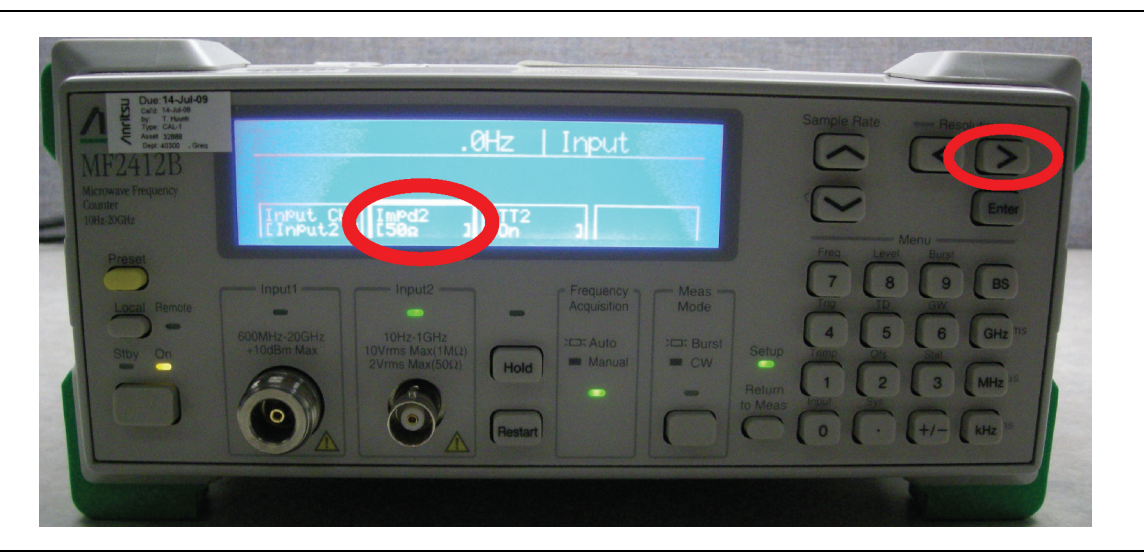

Figure 2-9. MF2412B

7. On the MF2412B, press the  $\mathbf{Enter}$  key until 50  $\Omega$  is selected.

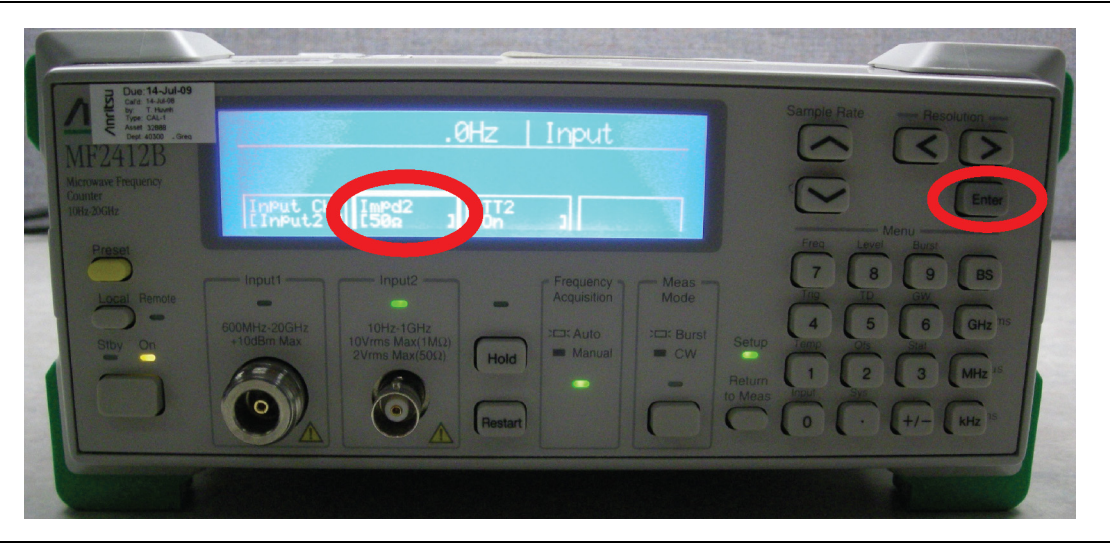

#### Figure 2-10. MF2412B

8. On the MF2412B, press the Return to Meas key.

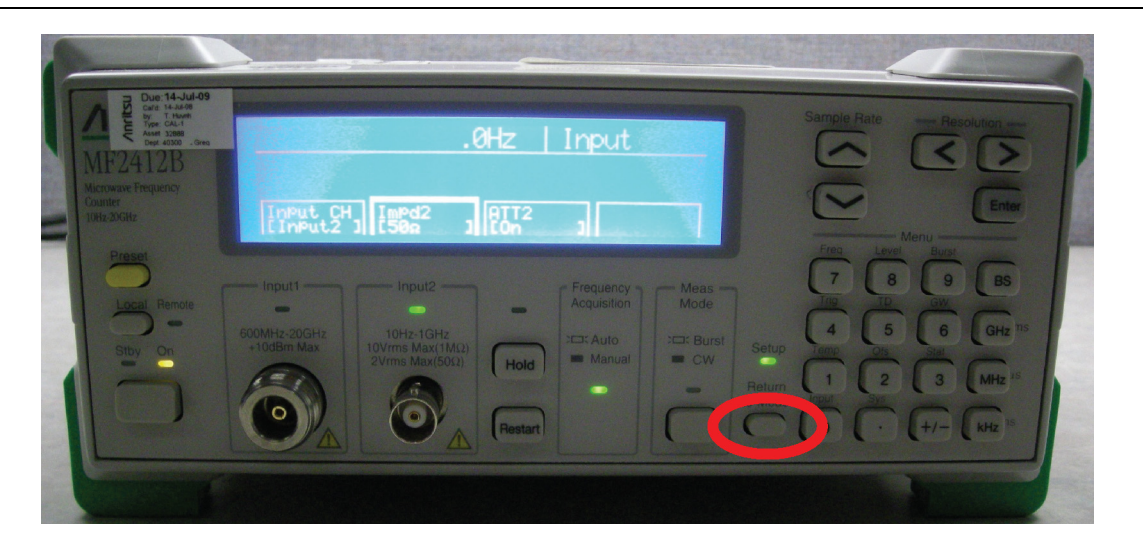

Figure 2-11. MF2412B

9. Connect an RF cable from Input 2 of the MF2412B to the Calibrator output of the ML243xA.

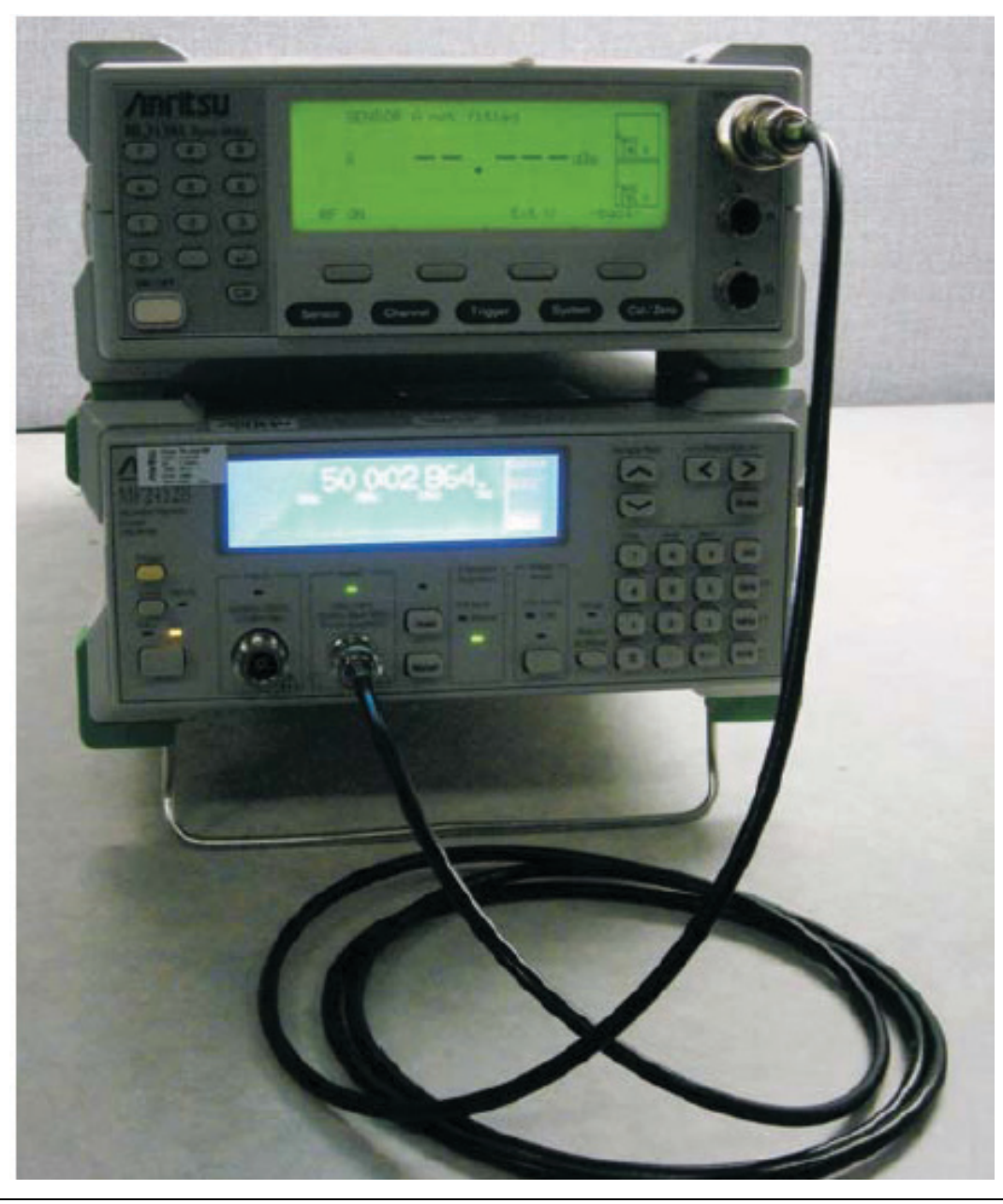

Figure 2-12. MF2412B and ML243xA

- **10.** On the ML243xA, turn on the RF calibrator by pressing the **Cal / Zero** key, then the More soft key, then press the RF Off soft key so RF ON is displayed.
- **11.** Now, the ML243xA Calibrator output should be turned on and the MF2412B frequency counter should be reading the frequency of the Calibrator output. Record the frequency below:

 $F_{meas} = \_$  MHz

## **Calibrator Frequency Uncertainty:**

The sources of uncertainties of the frequency counter measurement at 50 MHz include:

- One Count: Least significant digits (LSD) of the frequency counter
- Time base accuracy from either of the following:
  - GPS Disciplined Oscillator
  - MF2412B Frequency Counter
- Residual error of the frequency counter:
  - Normal-Mode Measurement Frequency/1x1010
  - Fast-Mode Measurement Frequency/2x109

Use the following equation to determine the expanded measurement uncertainty (UF) with coverage factor K=2, 95% level of confidence.

For the MF2412B, use the following numbers to determine UF:

- 1count =1
- Time base accuracy for the MF2412:
  - TBA = $7.5 \times 10-8$  with option 1
  - TBA =4.5x10–8 with option 2
  - TBA =  $1.5 \times 10 8$  with option 3
- Measurement Frequency:  $F_{meas}$  = Frequency reading from the MF2412B (in Hz)
- Residual Error:

$$ERR_{Res} = \frac{F_{meas}}{1 \times 10^{10}}$$
$$U_F = \pm 2\sqrt{\left(\frac{1count}{\sqrt{3}}\right)^2 + \left(F_{meas} \times TBA\right)^2 + \left(ERR_{Res}\right)^2}$$
$$U_F = \underline{\qquad} Hz$$

Verify the frequency of the calibrator  $F_{meas} \pm U_F$  is within the range of 50 MHz ±10 kHz.

If the frequency is outside the 50 MHz  $\pm 10$  kHz limits, then proceed to the Calibrator Frequency calibration procedure in Chapter 3.

#### 2-6 Calibrator Power Level

The following procedure is used to measure the Calibrator output power level of the ML2430A series power meter.

#### **Equipment Required**

- Keysight 432A Analog Power Meter or equivalent
- Keysight 34420A Nano Volt/Micro Ohm Meter or equivalent
- Keysight 8478B Power Sensor or equivalent

#### Procedure

1. Connect the Agilent 34420A to the Agilent 432A using the 4-wire cable provided with the Agilent 34420A.

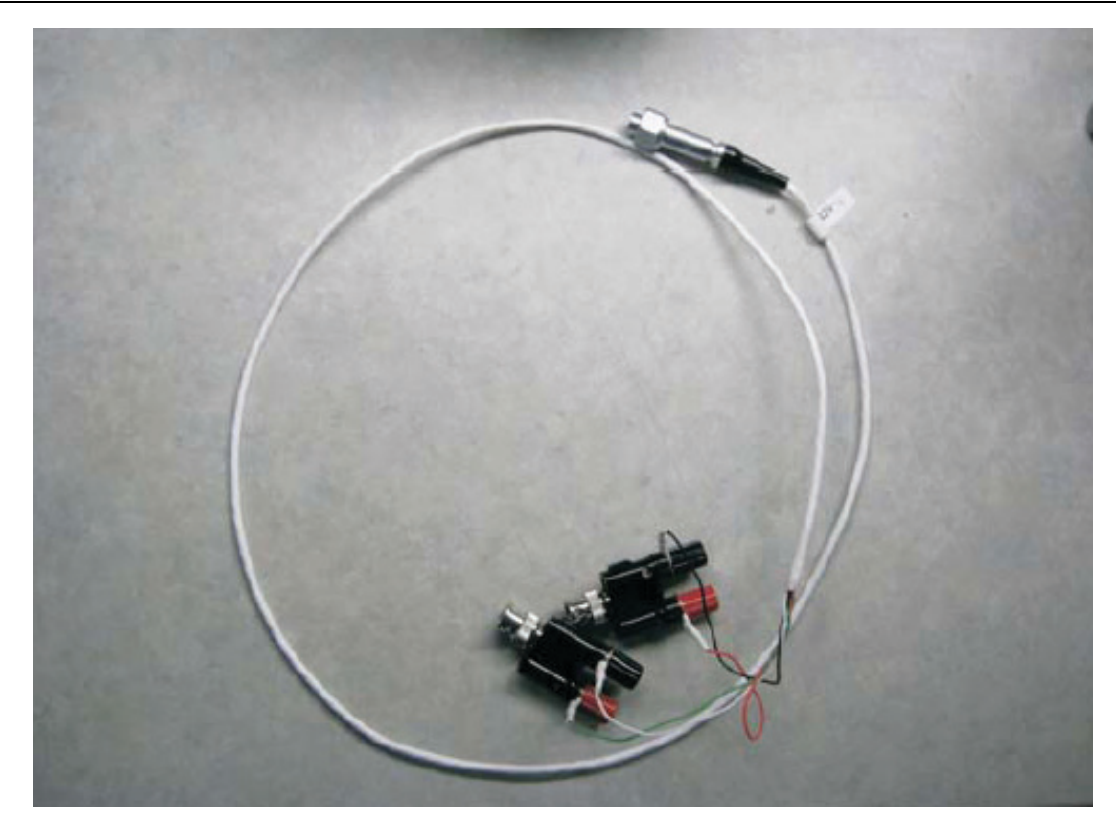

4-wire cable provided with the Agilent 34420A, along with two BNC to binding-posts adapters needed to connect the four wires to the rear of the 432A power meter.

Figure 2-13. 34420A Volt Meter, 4 Wire Cable

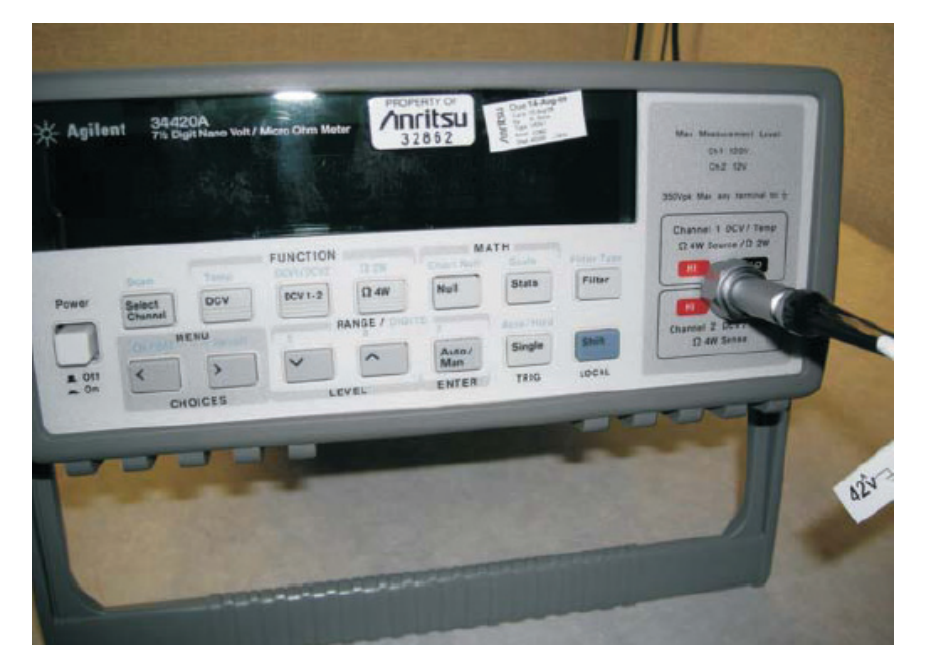

Connection shown to the Agilent 34420A Volt Meter

Figure 2-14. Agilent 34420A Volt Meter

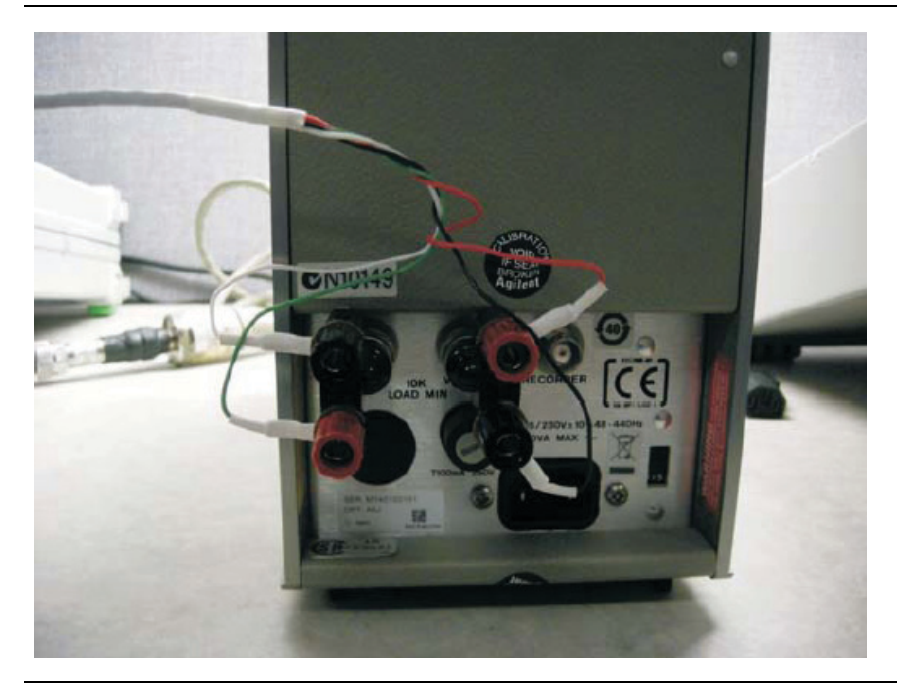

Connection shown to the rear of the 432A Power Meter

Green = Vrf White = GND of Vrf Red = Vcomp Black = GND of Vcomp

Figure 2-15. 432A Power Meter Rear Panel

2. Connect the Agilent Power Sensor 8478B to the Agilent 432A Power Meter.

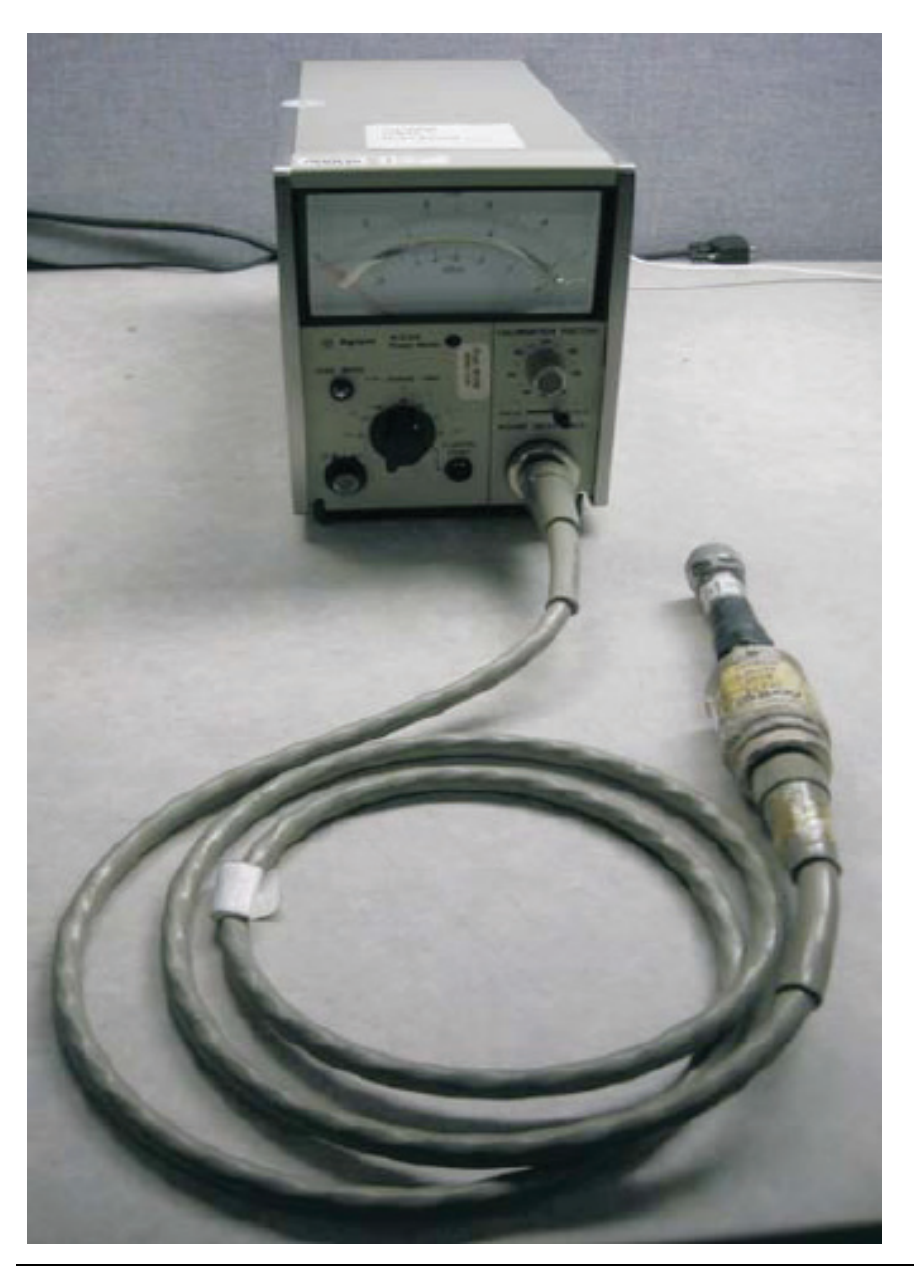

432A Power Meter shown connected to the 8478B Power Sensor.

Figure 2-16. 432A Power Meter

**3.** Power on the 432A power meter and the 34420A voltmeter. Allow the units to warm up for 15 minutes before taking any measurements.

4. On the front panel of the 432A power meter, set the mount resistance to  $200 \Omega$ .

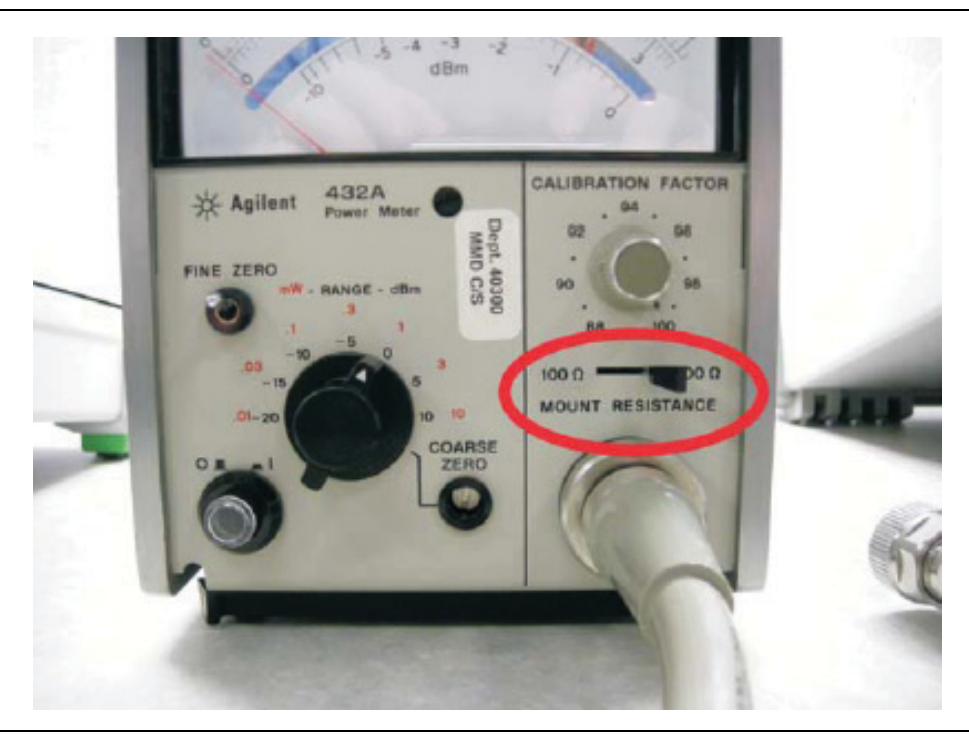

#### Figure 2-17. 432A Power Meter

5. On the front panel of the 432A power meter, set the calibration factor to 100.

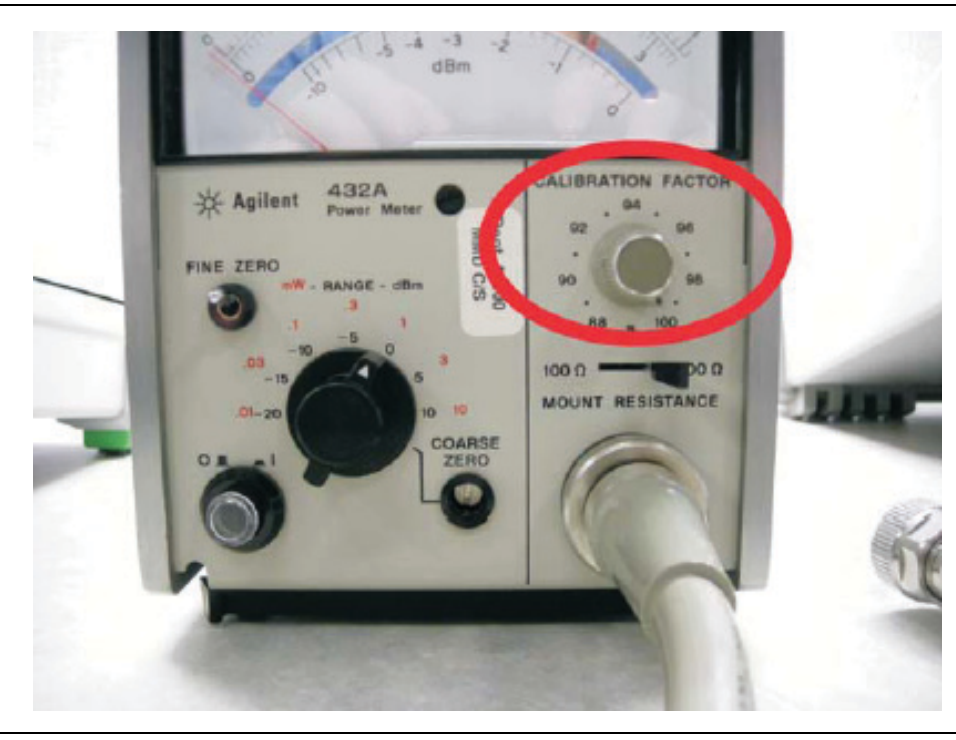

Figure 2-18. 432A Power Meter

**6.** After the 432A and 34420A have warmed up for 15 minutes, perform a zero of the 432A power meter according to the instructions listed in the 432A user manual.

7. On the front panel of the 432A power meter, set the Range to 0 dBm.

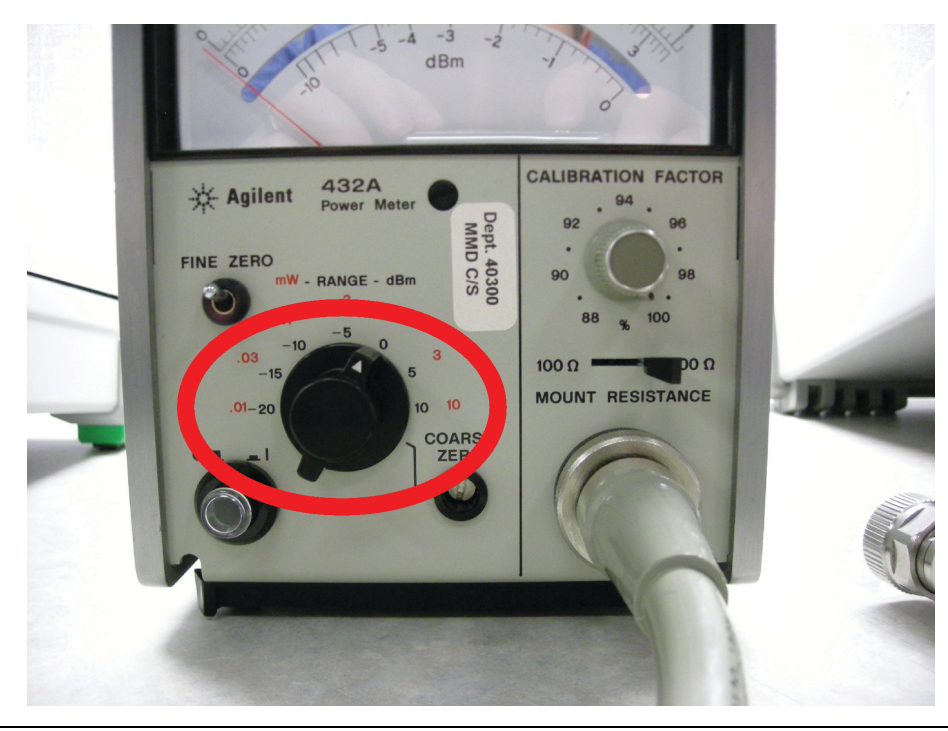

Figure 2-19. 432A Power Meter

8. On the ML243xA, set the RF Calibrator to **RF OFF**. This can be done by pressing the **Cal/Zero** hard key, then the More soft key, and then verify the left-most soft key shows **RF OFF**. If it shows **RF ON**, then press it once to show **RF OFF**.

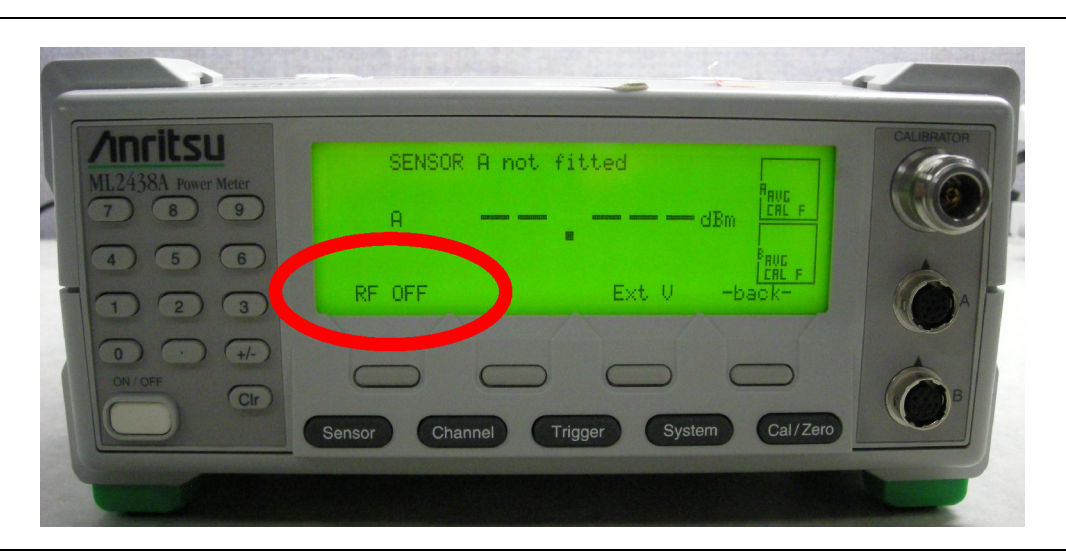

Figure 2-20. ML243xA Power Meter

9. Connect the 8478B power sensor to the ML243xA Calibrator.

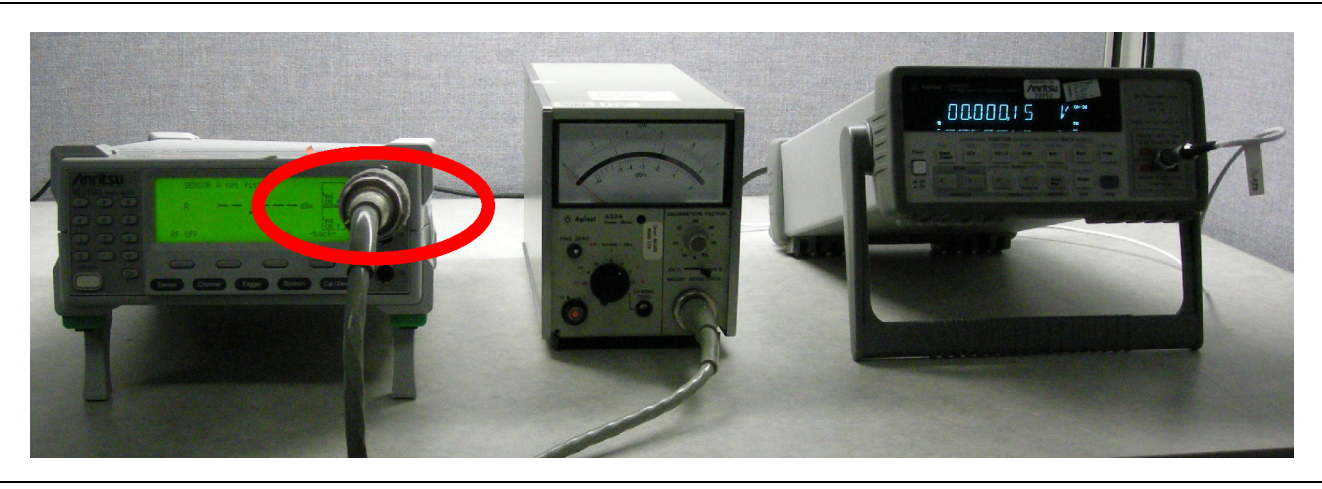

Figure 2-21. ML243xA and 432A Power Meters and 34420A Volt Meter

10. Select DCV 1-2 on the Agilent 34420A. Record the number shown in the display of the 34420A as  $V_0$ .

11. On the ML243xA, set the RF Calibrator to **RF ON**, by pressing the left-most soft key to change it from **RF OFF** to **RF ON**.

| ML2438A Power Meter | SENSOR A not fitted   | Paul -          | CALIBRATOR |
|---------------------|-----------------------|-----------------|------------|
|                     | RE ON E               |                 |            |
|                     |                       |                 |            |
|                     | ensor Channel Trigger | System Cal/Zero |            |
|                     |                       |                 |            |

Figure 2-22. ML243xA Power Meter

**12.** Record the new number on the 34420A as V<sub>1</sub>.

V<sub>1</sub> = \_\_\_\_\_ Volts

13. While the RF is still ON, press the DCV key on the 34420A and record this number as

V<sub>comp</sub> = \_\_\_\_\_ Volts

14. Use the below equation to determine  $P_{meas}$  (the Reference Calibrator output power in Watts). Start by finding the Mismatch (M), then using this number, along with  $V_0$ ,  $V_1$ ,  $V_{comp}$ , R, and EE to solve for  $P_{meas}$ .

$$P_{meas} = \left[\frac{2 \times V_{comp} \times (V_1 - V_0) + V_0^2 - V_1^2}{4 \times R \times EE \times M}\right]$$
$$M = \frac{1 - \left|\Gamma_d\right|^2}{\left|\left(1 \pm \Gamma_s \times \Gamma_d\right)^2\right|} \approx 1 - \left|\Gamma_d\right|^2$$

Where:

| $M=1-\left \Gamma_{d}\right ^{2}$ | Worst case value for $M$ (should be used in the $P_{meas}$ equation above)                                                                      |
|-----------------------------------|----------------------------------------------------------------------------------------------------|
| Γ <sub>d</sub> =                  | Reflection coefficient of the 8478B sensor<br>(found in the 8478B calibration data)                                                             |
| <i>EE</i> =                       | Effective Efficiency of the 8478B sensor<br>(found in the 8478B calibration data)                                                               |
| Ue =                              | Effective Efficiency uncertainty of the 8478B sensor<br>(found in the 8478B calibration data; needed for<br>uncertainty calculation in Step 15) |
| $\Gamma_s = 0.019$                | Reflection coefficient of the ML243XA Reference<br>Calibrator output.<br>(needed for uncertainty calculation in Step 15)                        |
| <i>R</i> =                        | Mount Resistance of the 432A Power Meter                                                                                                    |
| V <sub>comp</sub> =               | From Step 13, above                                                                                                    |
| V1 =                              | From Step 12, above                                                                                                    |
| V_0 =                             | From Step 10, above                                                                                                    |
| P <sub>meas</sub> =               | Calculated from the $P_{meas}$ equation, above                                                                                                  |

**15.** After  $P_{\text{meas}}$  is determined, the next step is to calculate the expanded uncertainty with coverage factor K = 2. This is done by using the equations below to get a value for the Expanded Uncertainty (K = 2).

Table 2-1 on the following page, shows an uncertainty calculation of an ML243xA Reference Calibrator Power Level. The table shows the resulting expanded uncertainty and each source of uncertainty.

#### **Calibrator Power Level Uncertainty**

The formula for standard uncertainty is:

Standard Uncertainty 
$$X_{unc} = \frac{1}{(Divisor)} \times (Uncertaint y) \times (Sensitivity C_{ix})$$

The divisor of each source of uncertainty is: determined by the type of probability distribution of each uncertainty source.

The uncertainty equations of  $V_0$ ,  $V_1$ ,  $V_{comp}$  and R are obtained from the Agilent 33420A multimeter's accuracy specifications for 1 year, 23±5 °C as stated in the product's datasheet. The uncertainties of  $V_0$ ,  $V_1$ ,  $V_{comp}$  and R vary model to model of the multimeter used. The uncertainty of Effective Efficiency, EE, is obtained from the thermistor mount 8478B calibration data. The uncertainty of Mismatch, M, is obtained by taking twice the product of the reflection coefficient of the 8478B, Gd, and the reflection coefficient of the ML243XA Reference Calibrator, Gs. The uncertainty of connector repeatability, CR, is set to 0.1% (for example, 60 dB for precision connectors).

The sensitivity, Cix, of each source of uncertainty, except for connector repeatability CR, is the first partial derivative of the  $P_{meas}$  equation with respect to the uncertainty source variable. The equation below shows how the sensitivity of  $V_{comp}$  and  $C_{iVcomp}$  is obtained.

$$C_{iVacomp} = \frac{d}{dV_{comp}} \left[ P_{meas} \right] = \frac{d}{dV_{comp}} \left[ \frac{2 \times V_{comp} \times (V_1 - V_0) + V_0^2 - V_1^2}{4 \times R \times EE \times M} \right] = \frac{2 \times (V_1 - V_0)}{4 \times R \times EE \times M}$$

Taking the partial first derivative of  $P_{meas}$  with respect to the variable uncertainty source needs to be done to obtain sensitivity  $C_{ix}$  for the rest of the uncertainty, except for connector repeatability CR, which has a sensitivity set to 0.001 W.

| Sources of<br>Uncertainty | Units | Readings  | Uncertainty              | Units | Divisor | Sensitivity               | Units         | Standard<br>Uncertainty<br>(W) | Standard<br>Uncertainty<br>(µW) |
|---------------------------|-------|-----------|--------------------------|-------|---------|---------------------------|---------------|--------------------------------|---------------------------------|
| V <sub>comp</sub>         | (V)   | 5.1627784 | 1.949 x 10 <sup>-4</sup> | (V)   | 1.732   | 1.950 x 10 <sup>-4</sup>  | (V/Ω)         | 2.194 x 10 <sup>-8</sup>       | 0.0219                          |
| V <sub>0</sub>            | (V)   | 0.0009813 | 2.756 x 10 <sup>-4</sup> | (V)   | 1.732   | -1.300 x 10 <sup>-2</sup> | (V/Ω)         | -2.068 x 10 <sup>-6</sup>      | -2.0680                         |
| V <sub>1</sub>            | V1    | 0.0784392 | 2.756 x 10 <sup>-4</sup> | (V)   | 1.732   | 1.280 x 10 <sup>-2</sup>  | (V/Ω)         | 2.037 x 10 <sup>-6</sup>       | 2.0369                          |
| R                         | (Ω)   | 200       | 1.400 x 10 <sup>-2</sup> | (Ω)   | 1.732   | -4.996 x 10 <sup>-6</sup> | (W/Ω)         | -4.038 x 10 <sup>-8</sup>      | -0.0404                         |
| EE                        | -     | 99.36%    | 1.700 x 10 <sup>-3</sup> | -     | 1.000   | 1.006 x 10 <sup>-3</sup>  | W             | $-1.709  x  10^{-6}$           | -1.7094                         |
| М                         | -     | 0.999345  | 9.728 x 10 <sup>-4</sup> | -     | 1.414   | -9.998 x 10 <sup>-4</sup> | W             | -6.877 x 10 <sup>-7</sup>      | -0.6877                         |
| CR                        | -     | 0         | 1.000 x 10 <sup>-3</sup> | -     | 1.000   | 1.000 x 10 <sup>-3</sup>  | W             | 1.000 x 10 <sup>-6</sup>       | 1.0000                          |
|                           |       |           |                          |       |         | Combined Und              | ertainty (μW  | /)                             | 3.5809                          |
|                           |       |           |                          |       |         | Expanded Unc              | ertainty (K = | = 2) (mW)                      | 0.00716                         |
|                           |       |           |                          |       |         | Expanded Unc              | ertainty (K = | = 2) (%)                       | 0.716                           |

Table 2-1. Uncertainty Calculation of an ML243XA Reference Calibrator Output Power Level

:

Table 2-2. The standard uncertainty of each source of uncertainty in (Table 2-1) is calculated as follows:

$$\begin{split} V_{amp}Ux &= \frac{1}{\sqrt{3}} \times \left[ 000003 \times V_{comp} + 0000004 \times 10V \right] \times \left[ \frac{2(V_1 - V_0)}{4 \times R \times EE \times M} \right] \\ V_0Ux &= \frac{1}{\sqrt{3}} \times \sqrt{2(000003 \times V_{comp} + 0000004 \times 10V)^2} \times \left[ \frac{-2(V_{comp} - V_0)}{4 \times R \times EE \times M} \right] \\ V_1Ux &= \frac{1}{\sqrt{3}} \times \sqrt{2(000003 \times V_{comp} + 0000004 \times 10V)^2} \times \left[ \frac{2(V_{comp} - V_1)}{4 \times R \times EE \times M} \right] \\ R_{Unc} &= \frac{1}{\sqrt{3}} \times (000006 \times R + 0000002 \times 1000) \times \left[ \frac{-2V_{comp}(V_1 - V_0) - V_0^2 + V_1^2}{4 \times R^2 \times EE \times M} \right] \\ EE_{Unc} &= \frac{1}{1} \times \left[ \frac{U_e}{2} \right] \times \left[ \frac{-2V_{comp}(V_1 - V_0) - V_0^2 + V_1^2}{4 \times R \times EE^2 \times M} \right] \\ M_{Unc} &= \frac{1}{\sqrt{2}} \times \left[ 2 \times \Gamma_s \times \Gamma_d \right] \times \left[ \frac{-2V_{comp}(V_1 - V_0) - V_0^2 + V_1^2}{4 \times R \times EE \times M^2} \right] \\ Combined Uncertainty &= \sqrt{V_{comp}Unc^2 + V_1Unc^2 + V_0Ux^2 + R_{Unc}^2 + EE_{Unc}^2 + M_{Unc}^2 + CR_{Unc}^2} \end{split}$$

Expanded Uncertainty (K = 2) = 2 x Combined Uncertainty x 1000 (95% level of confidence)

Expanded Uncertainty (K = 2) = \_\_\_\_\_ (determined from the above equations)

Now that you have Pmeas and Expanded Uncertainty (K = 2), you can calculate lower and upper limits with the below equation:

 $P_{actual} = P_{meas} \pm P_{meas} \times \text{Expanded Uncertainty (K = 2)}$  $P_{actual Lower} = \_____ \text{mW}$ 

 $P_{adual}$  Upper = \_\_\_\_\_ mW

The accuracy specification for the Reference Calibrator output power level is 1 mW ±0.012 mW/mW per year. The maximum permissible error for the power output level,  $P_{actual}$ , should be within the range of 1 mW ±0.0015 mW/mW (for example: 0.9985 mW to 1.0015 mW). If  $P_{actual}$  is outside of the 1 mW ±0.0015 mW/mW limit, then continue to the Calibrator Power Level calibration procedure in Chapter 3.

#### 2-7 ML243xa VSWR Verification Procedure

#### **Required Equipment**

- Keysight 34401A Multimeter or equivalent
- Keysight 432A Analog Power Meter or equivalent
- Keysight 34420A Nano Volt / Micro Ohm Meter or equivalent
- Keysight 8478B Thermistor Power Sensor or equivalent
- MS2024B VNA Master or equivalent

#### Procedure

Make a copy of the logsheet provided in Table 2-3 to use when recording the following measurements.

#### **Mount Resistance Measurement**

- 1. With the 432A power meter off, set the mount resistance switch to 200 ohms.
- **2.** Connect the Multimeter between the center pin of the BNC  $V_{RF}$  connector on the rear panel of the 432A, see Figure 2-23, to pin 1 on the thermistor mount end of the sensor cable as shown in Figure 2-24.

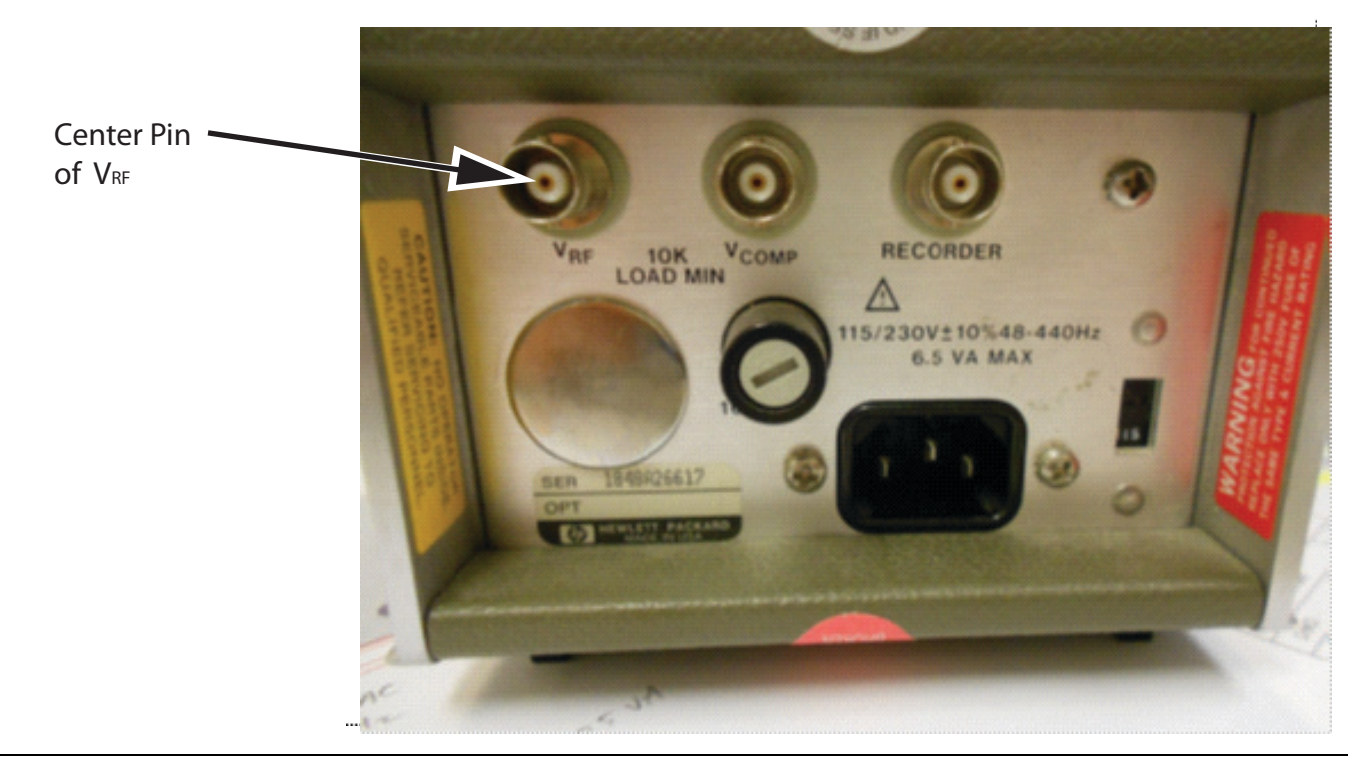

#### Figure 2-23. Keysight 432A

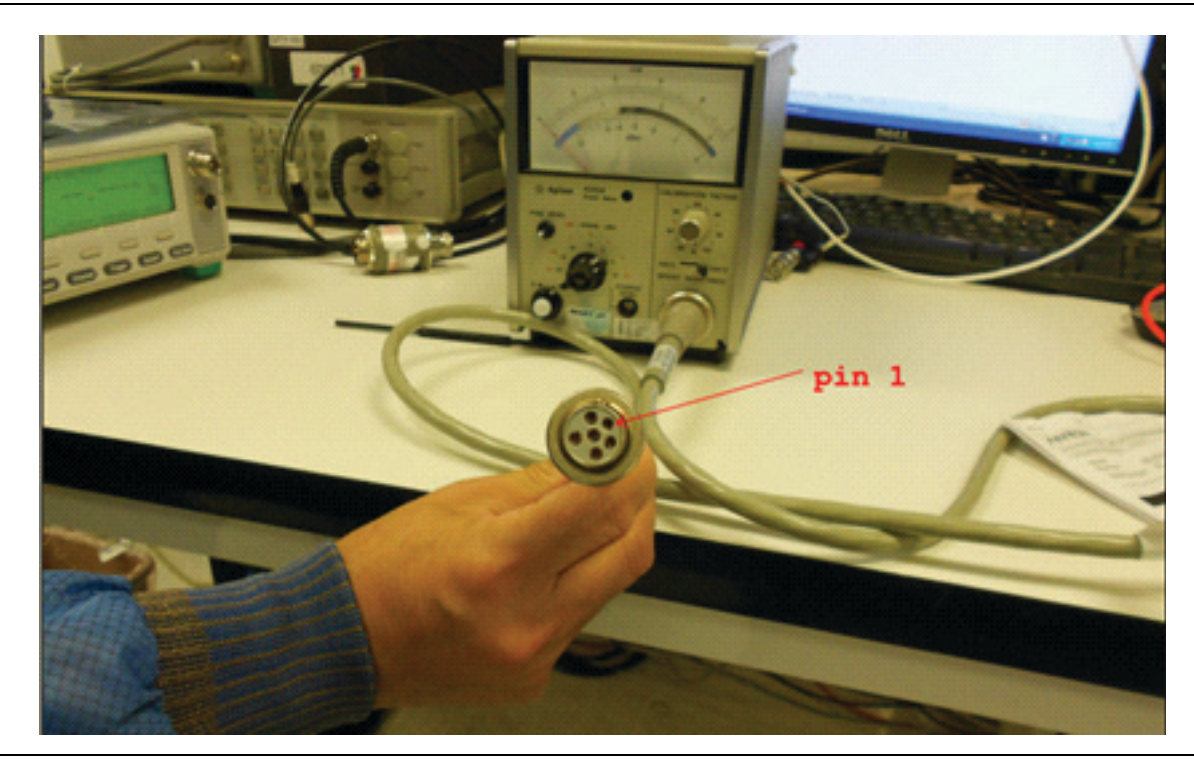

#### Figure 2-24. Pin 1 of Sensor Cable

- 3. Record the resistance as R1. (Value should be approximately 200 ohms)
- 4. Set the 432A mount resistance switch to 100 ohms.
- 5. Record the resistance as R2. (Value should be approximately 100 ohms)

#### Find Input Voltage Reflection Coefficients Gamma 1 and Gamma 2 (Г1 and Г2)

- 1. Connect the thermistor to the sensor cable of the 432A.
- 2. Set the mount resistance to 200 ohms.
- 3. Connect the micro-volt meter to the 432A.
- 4. Power on the 432A and 34420A.
- 5. Connect the thermistor to a calibrated VNA and measure the VSWR at 50 MHz. Record this value as  $\rm VSWR_{200.}$
- **6.** Calculate  $\Gamma$ 1:
  - $\Gamma 1 = ((VSWR_{200}-1))/((VSWR_{-200}+1))$
  - $\Gamma 1$  should be number near zero
- **7.** Record  $\Gamma$ 1.
- 8. Change mount resistance on 432A to 100 ohms and measure the VSWR at 50 MHz. Record this value as  $\rm VSWR_{100.}$
- **9.** Calculate  $\Gamma 2$ :
  - $\Gamma 2 = ((VSWR_{100}-1))/((VSWR_{100}+1))$
  - $\Gamma 2$  should be a number near 0.33

**10.** Record  $\Gamma 2$ .

#### Finding $V_0$ , $V_1$ and $V_{comp}$ for 200 Ohms

- 1. Connect the thermistor to the RF Calibrator of ML243xA. Ensure the RF Calibrator is off.
- 2. Set the 432A mount resistance to 200 ohms.
- **3.** Set the 432A Range switch to Coarse Zero.
- 4. Adjust the front panel Coarse Zero control to obtain a zero meter indication.
- 5. Set the 432A Range switch to 1 mW.
- **6.** Fine zero the 432A by pressing down the fine zero switch and hold for 2 seconds, then release back to the original position.
- 7. Press the DCV1-2 button on the 34420A.
- 8. Record this reading as  $V_0_{200}$ .
- 9.  $V_0_{200}$  should be less than 400  $\mu$ V.
- 10. On the ML243xA, turn the RF Calibrator on.
- 11. Record the 34420A reading as  $V_{1\ 200.}$
- 12.  $V_{1 200}$  should be approximately 80 mV.
- **13.** On the ML243xA, turn the RF Calibrator off.
- 14. Press the DCV button on the 34420A and record this value as  $V_{comp}$  200.
- 15.  $V_{comp 200}$  should be approximately 5 volts.

#### Finding V<sub>0</sub>, V<sub>1</sub> and V<sub>comp</sub> for 100 Ohms

- 1. Set the Range on the 432A from 1 mW to 10 mW.
- 2. Switch the mount resistance from 200 ohms to 100 ohms.
- 3. Set the Range back to 1 mW.
- 4. Press the DCV 1-2 button on the 34420A and record the value as  $V_{0_{-}100_{-}}$
- 5. On the ML243xA, turn the RF Calibrator on.
- 6. Record the 34420A reading as V  $_{1\ 100.}$
- 7. On the ML243xA, turn the RF Calibrator off.
- 8. Press the DCV button on the micro-voltmeter and record this value as  $V_{comp 100.}$
- **9.**  $V_{comp 100}$  should be approximately 4.3 volts.

All measurements are now recorded. Use the equations on the Test Results page to determine the VSWR of the Anritsu RF Calibrator port.

Note: Due to the complexity of the equations, it's a good idea to create a spreadsheet, for example MS Excel, where the collected values can be entered and the spreadsheet will then calculate the VSWR.

| Measurement          | Measured Value | Expected Approximate Value |
|----------------------|----------------|----------------------------|
| R <sub>1</sub>       |                | 200 ohms                   |
| R <sub>2</sub>       |                | 100 ohms                   |
| Г <sub>1</sub>       |                | 0                          |
| Г <sub>2</sub>       |                | 0.33                       |
| V <sub>0_200</sub>   |                | <400 µV                    |
| V <sub>1_200</sub>   |                | 80 mV                      |
| V <sub>comp200</sub> |                | 5 V                        |
| V <sub>o_100</sub>   |                | <100 mV                    |
| V <sub>1_100</sub>   |                | <100 mV                    |
| V <sub>comp100</sub> |                | 4.3 V                      |
| P <sub>200</sub>     |                |                            |
| P <sub>100</sub>     |                |                            |
| М                    |                |                            |
| Гs                   |                |                            |

#### Table 2-3. Test Results

## Calculate P200:

$$P_{200} = \frac{2 V_{\text{comp200}} (V_{1_{200}} - V_{0_{200}}) + (V_{0_{200}})^2 - (V_{1_{200}})^2}{4R_1}$$

Calculate P100:

$$P_{100} = \frac{2 V_{\text{comp100}} (V_{1_{100}} - V_{0_{100}}) + (V_{0_{100}})^2 - (V_{1_{100}})^2}{4R_2}$$

Calculate M :

$$M = \frac{P_{200}(1 - |\Gamma_2|^2)}{P_{100}(1 - |\Gamma_1|^2)}$$

#### Calculate $\Gamma_s$ :

$$\Gamma_{s} = \frac{2(|\Gamma_{1}|M - |\Gamma_{2}|) \pm \sqrt{(2|\Gamma_{2}| - 2|\Gamma_{1}|M)^{2} - 4(|\Gamma_{1}|^{2}M - |\Gamma_{2}|^{2})(M - 1)}}{2(|\Gamma_{1}|^{2}M - |\Gamma_{2}|^{2})}$$

One of the two numbers from the above equation should be a number between -1 and 1. This will be the correct number to use in the below equation to get a VSWR value greater than 1.

## Calculate VSWR:

$$VSWR = \frac{(1 + |\Gamma_{\rm s}|)}{(1 - |\Gamma_{\rm s}|)}$$

Verify the calculated VSWR is less than 1.04.

## Chapter 3 — Calibration Procedures

## 3-1 Introduction

This chapter details the process of calibrating an Anritsu ML2430A series power meter. This calibration includes adjusting the Reference Calibrator's 50 MHz output frequency and 1 mW output power level.

The ML2430A should be warmed up for at least 15 minutes prior to calibration.

**Note** Procedures in this section should be performed by qualified technical personnel only. These procedures require access to internal test points and adjustment potentiometers, and care should be taken to avoid contact with potentially hazardous voltages.

#### **3-2 Required Test Equipment**

The following test equipment is required to perform the procedures in this chapter.

- Anritsu MF2412B Frequency Counter or equivalent
- Keysight 432A Analog Power Meter or equivalent
- Keysight 34420A Nano Volt / Micro Ohm Meter or equivalent (Ensure that the 34420A Meter or equivalent is warmed up for two hours prior to use)
- Keysight 8478B Power Sensor or equivalent (The calibration data including measurement uncertainty for the 8478B or equivalent must be available to obtain the reflection coefficient and effective efficiency)
- RF Cable with BNC male connection at one end and an N-type male connection at other end
- Adjustment tools (flat-head and hex screwdrivers)

Ensure all test equipment is within its calibration period and is traceable to national standards.Note An example of traceable national standards is NIST or through an internationally recognized accredited laboratory.

#### 3-3 Test Conditions

The ML2430A series power meter must be operated under controlled conditions of temperature and humidity in order to meet its specified precision and stability.

All tests should ideally be performed at a temperature of 25° C (77° F)  $\pm$  5° C and a relative humidity of less than 75%, non-condensing.

CautionProcedures in this and the following sections should be performed by qualified technical<br/>personnel only. These procedures require access to internal test points and adjustment pots,<br/>and care should be taken to avoid contact with potentially hazardous voltages.

## 3-4 Pre-test Setup

Some of the procedures in this chapter require removal of the instrument's top cover to gain access to adjustment points. With power disconnected, open the unit by loosening the six captive screws on the underside, see Figure 3-1 and separating the top half of the case from the base. Ensure that the front and rear panels remain firmly in place during this operation.

Apply power to the unit using the AC inlet on the rear panel and verify that the meter has completed the Power On Self Test (POST). Prior to making any precision measurements, allow the Power Meter to warm up for a period of 15 minutes from power on. If the power supply is interrupted for any reason, allow a similar settling period. Refer to the Main PCB drawing Figure 3-2 for the location of test points and components.

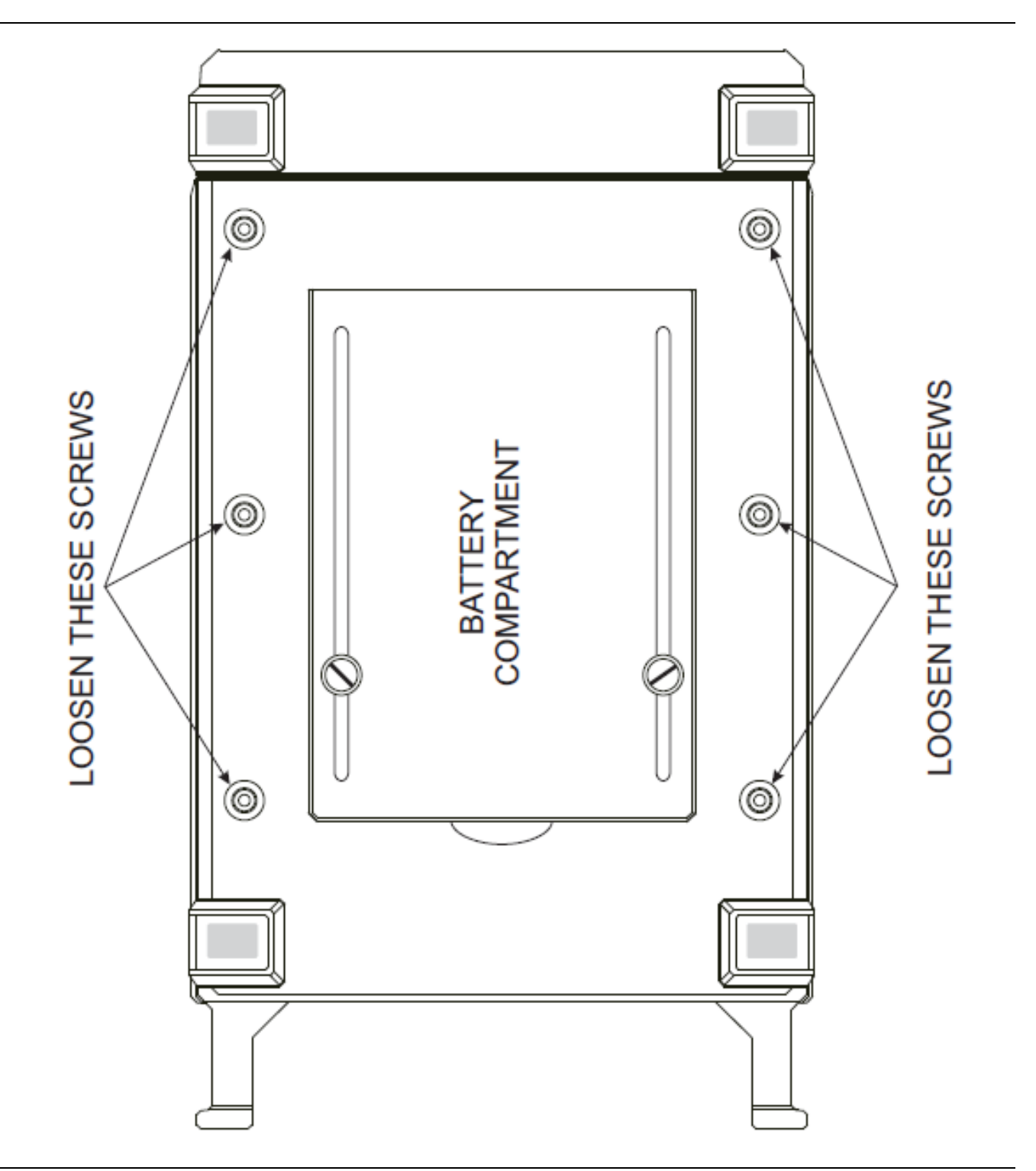

Figure 3-1. ML2430A Series Top Cover Removal
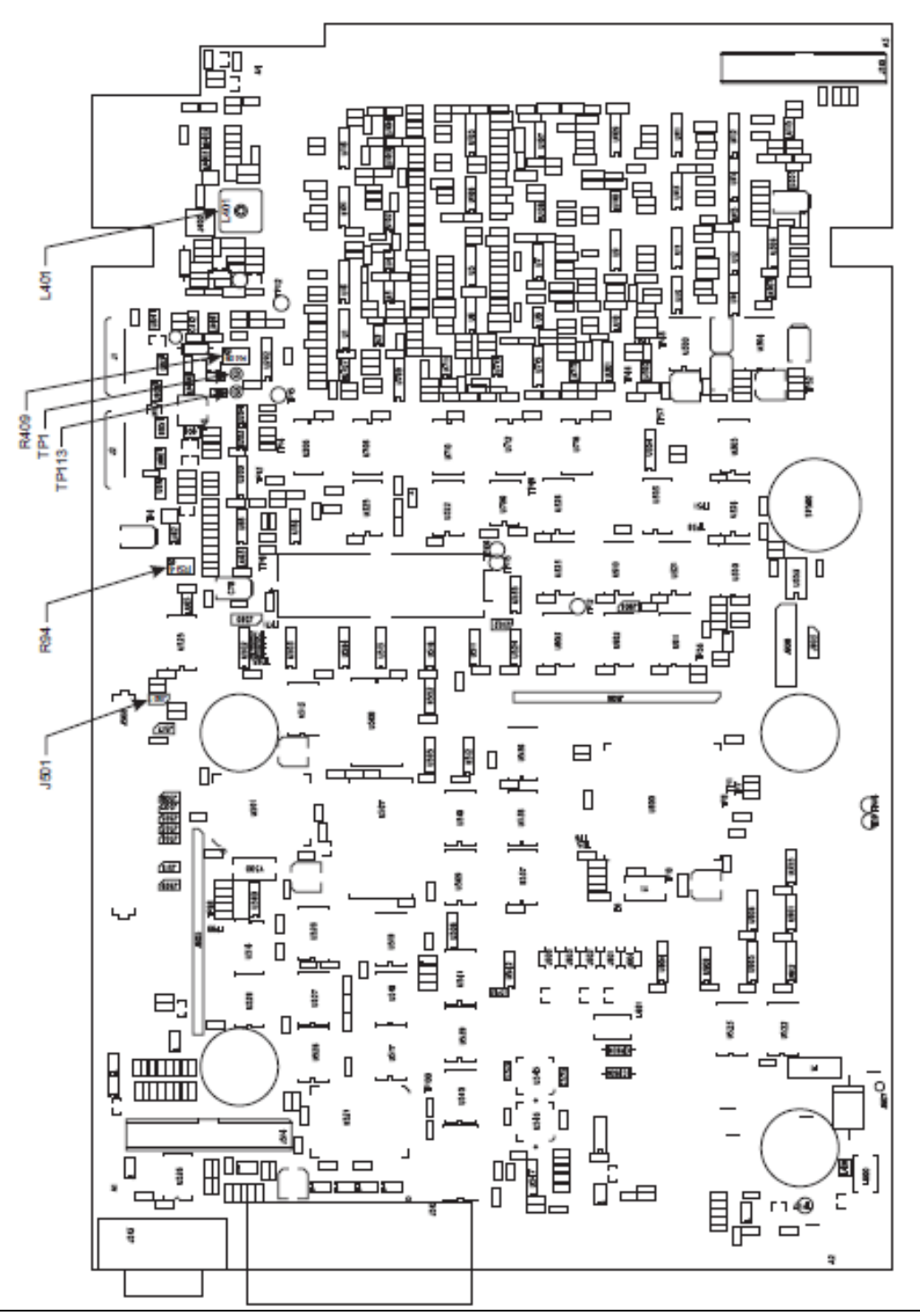

Figure 3-2. ML2430A Series Main PCB

## 3-5 DC Reference

To calibrate the DC Reference:

- **1.** Connect a sensor via a 1.5m sensor cable to input A.
- 2. Connect the DVM between TP 113 (gnd) and TP 1 (+5.000V).
- **3.** Enter the ML2430A Service Mode by pressing the front panel keys as follows:
  - Press System
  - Press-more-
  - Press-more-
  - Press-more-
  - Press the blank soft key to the left of the-back-soft key.
  - Press the number 0 on the numeric keypad.
  - Press the blank soft key to the left of the-back-soft key.
- 4. Press CONTROL.
- 5. Press DSP CAL.
- 6. Press the number 1 key on the numeric keypad.
- 7. Press Enter.
- 8. Adjust pot R94 for a reading of  $5.000V \pm 2$  mV on the DVM.

## 3-6 Calibrator Frequency

The following procedure is used to adjust the Calibrator output frequency of the ML2430A series power meter.

#### **Equipment Required**

- Anritsu MF2412B Frequency Counter or equivalent
- RF Cable with BNC male connection at one end and an N-type male connection at other end
- Adjustment tool

**Note** When making adjustments to the reference calibrator output frequency, make sure that the area where the following steps will be performed is ESD protected.

#### **Procedure**

- 1. If the 50 MHz calibrator output frequency is outside the  $\pm 10$  kHz limit, proceed as follows:
- 2. Power down and disconnect the AC power cord from the ML243xA.
- 3. Remove the six screws from the bottom of the ML243xA and remove the top cover.
- 4. Power the ML243xA on and allow 15 minutes for it to warm up.

5. Adjust the inductor core L401 so the frequency counter reads 50 MHz, ±10 kHz.

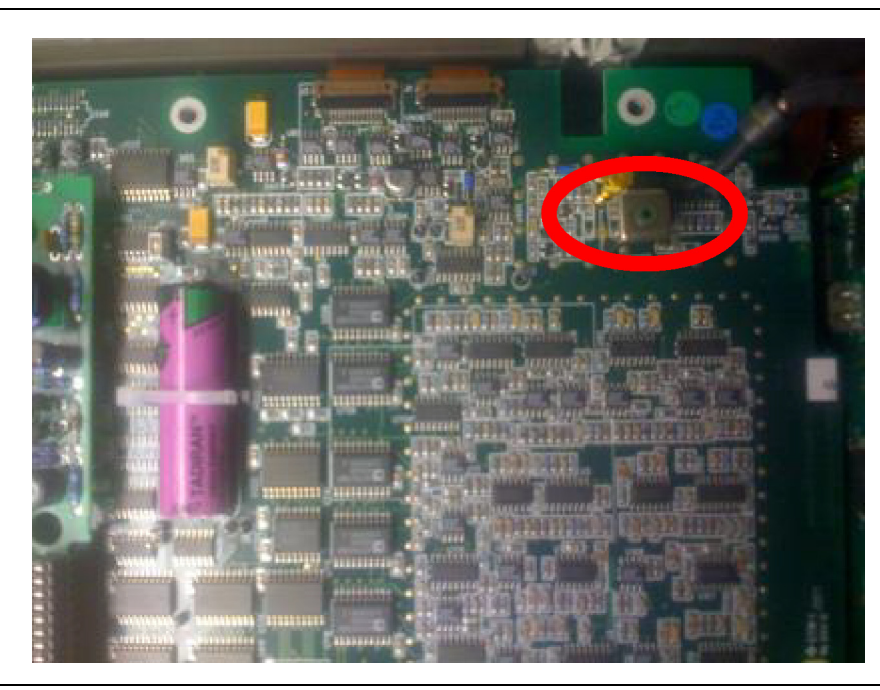

#### Figure 3-3. L401 Adjustment

**Note** If a metal adjustment tool is used, it must be removed from the inductor core L401 before reading the counter, as the metal tool could affect the frequency.

## 3-7 Calibrator Power Level

The following procedure is used to adjust the Calibrator output power level of the ML2430A series power meter.

## **Equipment Required**

- Keysight 432A Analog Power Meter or equivalent
- Keysight 34420A Nano Volt / Micro Ohm Meter or equivalent
- Keysight 8478B Power Sensor or equivalent
- Adjustment tool

**Note** When making adjustments to the reference calibrator output power level, make sure that the area where the following steps will be performed is ESD-protected.

## Procedure

- 1. If the Reference Calibrator output power level is outside of the 1 mW  $\pm 0.0015$  mW limits, adjust R409 and recalculate  $P_{actual}$  Upper and  $P_{actual}$  Lower with the new  $V_0$ ,  $V_1$ , and  $V_{comp}$  numbers using the same equations in the Section 2-6 "Calibrator Power Level" on page 2-9.
- 2. Continue doing the previous step until  $P_{actual}$  Lower and  $P_{actual}$  Upper are both within specification.

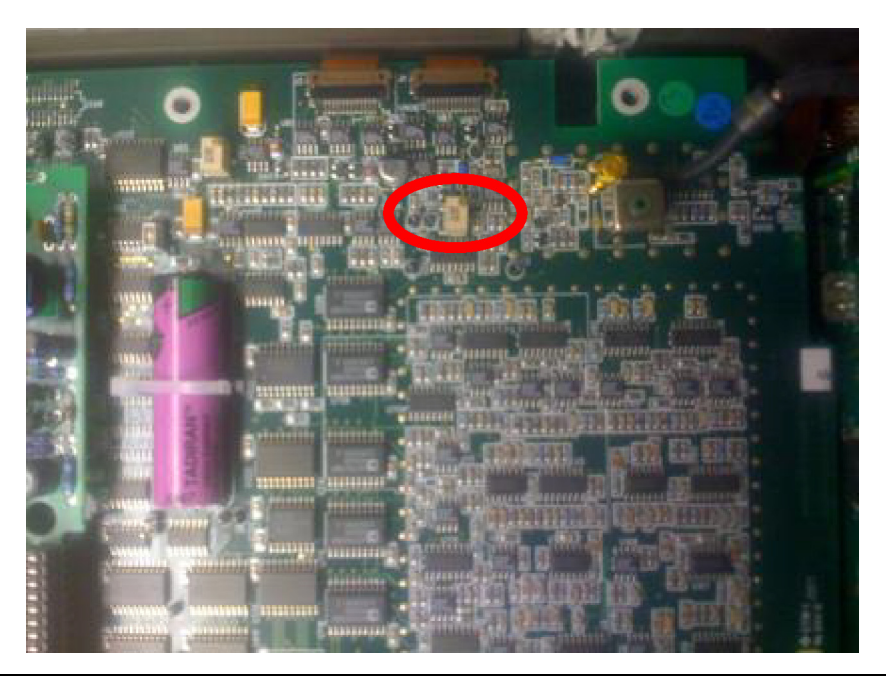

#### Figure 3-4. R409 Adjustment

**Note** If a metal adjustment tool is used, it must be removed from the variator R409 before reading the counter, as the metal tool could affect the frequency.

# Chapter 4 — Theory Of Operation

## 4-1 Introduction

This chapter contains a general theory of operation and an operational block diagram for the ML2430A series power meter.

## 4-2 **Product Overview**

The ML2430A series power meter is a light weight, portable instrument featuring high accuracy and fast measurement speeds. The large front panel LCD provides a simultaneous two channel readout with an available graphical display of pulse power measurements.

## **Measurement Channels**

The ML2437A Power Meter features a single measurement channel. The ML2438A Power Meter adds an optional second measurement channel. Each channel has a linear amplifier chain coupled to a DSP (Digital Signal Processor) via an ADC (Analogue to Digital Converter). Each channel has a dynamic range of +20 to -70 dBm with one sensor.

## Sensors

Two types of sensors are available: diode and thermal. Diode sensors provide fast response speed and a wide dynamic range (+20 dBm to -70 dBm for example). Thermal sensors provide high accuracy and stable averaged readings, with a dynamic range of +20 dBm to -30 dBm.

## Internal 50 MHz Reference

A high accuracy and stable 50 MHz reference is provided within the meter for convenient sensor calibration.

## Battery

The optional rechargeable battery offers portable operation for up to nine hours.

#### **Measurement Modes**

**Readout Mode:** Power measurement is displayed digitally in dBm (dB milli-watts), dBµV (dB micro Volts), dBmV (dB milli Volts), or W (Watts). Resolution can be set to 1, 2, or 3 decimal points.

**Profile Mode:** Power level is plotted against time in a graphical form. This allows measurement of power pulses with nanosecond pulse width resolution. Triggering may be manual, external or internal. Display scaling is available with cursor measurement.

**Power vs. Time Mode:** Similar to Profile mode but with wider dynamic range (+20 dBm to -70 dBm) and longer time periods (approximately 20 seconds).

**Source Sweep Mode:** This feature allows the ML2430A series power meter to be synchronized to an RF source using the Horizontal ramp (to Analog Input) and Sequential Sync (Digital Input).

Ratio: When two channels are fitted, a ratio of A/B or B/A can be made.

**External DC Volts**: DC volts from 0-20V can be measured via a BNC connector on the rear panel. Resolution to mV level.

## 4-3 General Operation

The ML2430A series power meter operation is controlled by a Siemens 80C165 16-bit RISC processor clocked at 20 MHz. The operating program is stored in FLASH memory which can be updated through an RS232 serial link. Static RAM memory is provided for storage of unit set up status when no power is applied. A small lithium battery with a 10 year life span provides power to the RAM memory. All unit functions including the front panel keys, display, power supply, rear panel functions, signal processing and battery operation are coordinated by the main processor.

## **Digital Signal Processor (DSP)**

A dedicated processor is used to control all signal processing including measurement timing (triggering), sensor interface, internal channel calibration, zeroing, averaging and communication to the main processor. The DSP receives a digital output from the signal channel ADC via a direct link. At power on, the main processor downloads the DSP operating program which runs a self test and confirms all hardware is operational.

## Signal Channel

There are two available signal channels, one is standard and the second optional. Both channels are independent allowing ratio measurements. The sensor output is fed via a linear amplifier chain to the internal ADCs. There are five amplifier ranges, the top two ranges are DC and the bottom three ranges are AC. AC modulation (chopping) is used on the lower ranges to give measurement stability and noise immunity. The signal channel automatically changes range as the level being measured varies. This range changing is transparent.

## 4-4 Human Interface

The ML2430A series power meter front panel has a large LCD unit, 240 pixels wide by 64 pixels high, used to show measurement readouts and display soft key menus. The intensity of the display can be varied from just visible to blooming by a contrast control menu. A display backlight is permanently on when using AC or external DC power. Under battery power the backlight can be turned off to extend battery life. The display can be configured to show a single channel or a dual channel readout.

The operations menus are driven by five main system keys. Each one of these keys produces a soft key menu on the LCD which can be accessed by the four soft menu keys directly below the display.

On the left of the display is a key pad used to enter numeric data. The power meter may be switched to "stand by" mode by the white ON/OFF key in the bottom left corner of the front panel.

## 4-5 GPIB Operation

The ML2430A series power meter GPIB operation is provided by a fully integrated National Instruments TNT4882 IC. Most power meter front panel functions are available by GPIB command. The Anritsu Power Meter offers five modes of GPIB operation; ML24XXA Native mode, HP 436A emulation mode, HP 437B mode, HP 438A mode, and ML4803 mode.

GPIB is not available when the unit is battery powered due to the high power requirement of the GPIB IC.

## 4-6 Printer

The ML2430A series power meter is equipped with a standard parallel printer interface. Compatible printers include the HP 340 Deskjet (and most other 300 and 500 Series HP Deskjet printers) and the Canon BJC80. Many desk top Centronics printers are also compatible. Data print outs are available in all measurement modes.

## 4-7 Case Construction

The ML2430A series power meter has a clamshell case structure. The top and bottom covers are of a rugged molded plastic construction. The top case has raised slots which align with the feet of the bottom case to allow unit stacking. The front and rear panels are fitted into slots in the top and bottom cases. The bottom case features a battery compartment with a cover plate secured with two quarter-turn fasteners.

## **Front Panel**

The front panel assembly is made up of a conductive contact rubber key pad sandwiched between the molded plastic front panel and the LCD PCB assembly. Depending upon the option configuration selected, the front panel may contain the signal channel input connectors and the RF calibrator reference output. Connection to the main PCB is by ribbon cable.

## **Rear Panel**

The rear panel is made from sheet aluminum and contains the ground stud, line power input module, printer output connector, RS232 I/O connector, GPIB connector, four BNC I/O connectors, and the external DC Input connector. The rear panel is attached to the main PCB and fits into slots of the top and bottom cases.

## Handle and Rack Mount

An optional handle can be fitted using the two circular mounting points on each side of the unit. A special top and bottom case are available to provide rack mounting capability.

## 4-8 Internal Construction

The ML2430A series power meter contains the main PCB, the power supply unit, and the battery compartment.

## Main PCB

The main PCB is thicker than normally required in order to add strength to the unit construction. The multi-layer PC board is 95% surface mount with some components through-hole mounted. One common PCB is used for the ML2438A (dual channel) and ML2437A (single channel) units. For the ML2437A, components are omitted from the PCB. The board is mounted on six pillars in the bottom case and secured by one centrally located screw.

## **Power Supply**

The power supply unit (PSU) is mounted on top of the main PCB on four nylon standoffs. Connection to the main PCB is by two 20-pin connectors. Line power is fed through an input filter module mounted on the rear panel. The heat sink of the PSU has thermal conductive material that contacts a heat spreader mounted on the underside of the top case. An insulator gasket is installed under the PSU to insulate the motherboard from the PSU.

## **Battery Compartment**

In the lower case is a compartment where the optional battery is installed. The compartment has an access panel secured by two quarter-turn fasteners. The battery connects to five contacts mounted in the lower case, which in turn make contact with five spring connectors mounted on the underside of the main PCB. The battery is firmly secured in the compartment by foam pads.

## 4-9 Front Panel

This section describes the ML2430A series power meter front panel functional description.

## LCD

The large front panel Liquid Crystal Display presents measurements and operations menus. Ninety percent of the top section of the display is for measurement readouts. The bottom 10% is a single text line for the menus.

## System Keys

The operation of the ML2430A series power meter is controlled by five system keys: Sensor, Channel, Trigger, System, and Cal/Zero. Each of these keys generates a soft key menu on the bottom line of the display.

## Soft Keys

The four soft keys either apply functions directly, or access second or third level menus. Each key is related to the text displayed directly above it.

## Data Entry Key Pad

The data entry key pad features the numbers 0 through 9, +/-, decimal point and clear keys. These keys are used to enter numeric data, such as a sensor cal factor frequency.

## **ON/OFF Key**

The soft ON/OFF key is used to turn the unit on from standby mode. The switch is a software control switch which indicates to the PSU control circuitry what state the unit should be in. The power meter is in standby mode when either AC line power or external DC is applied.

## 4-10 Front Panel Connectors

This section describes the ML2430A series power meter front panel connectors.

## **Signal Channel Inputs**

On standard model ML2430A series power meters, the signal channel A and B input connectors are mounted on the front panel. The connectors are 12-pin Hirose type. A sensor cable, provided with the meter, is used to connect an Anritsu power sensor to the signal channel. The connectors are snap push fit and require the outer body to be pulled to enable removal. The A and B signal channel connectors may optionally be fitted on the rear panel. Refer to "Models, Options, And Accessories" on page 1-2.

## **RF Reference Calibrator**

The internal 50 MHz, 0 dBm reference provides a high stability, high accuracy level for signal channel calibration. The output connector is a flange mounted female 'N' type. With the power sensor connected to the calibrator output, a "Zero/Cal" will automatically zero the signal channel and then perform a 0 dBm calibration. All measurements are then referenced to the 0 dBm level.

## 4-11 Rear Panel Connectors

This section describes the ML2430A series power meter rear panel connectors.

## **Line Power Input**

The AC line power input module is mounted on the rear panel and the supplied line power cable connects to it. The module contains filtering elements to ensure immunity to external noise and reduce emissions. The ML2430A series power meter automatically senses the line level and internally configures itself accordingly. The specified line power requirement is 85-264V AC, 50-440Hz. An internally mounted 2A slow blow fuse provides fault protection. Note this fuse can NOT be changed by the operator.

## External DC Input

An External DC jack connector is mounted on the main PCB and is accessed via a hole in the rear panel. The specified External DC level is +12 to +24V. Greater than +21V is required to charge the internal battery. An internally mounted diode protects against reverse connection of the supply, and a 3A slow blow fuse provides fault protection. Damage may occur if the input voltage level exceeds +28V. Note this fuse can NOT be changed by the operator.

## **Ground Stud**

A ground stud provides a ground for External DC operation or an additional ground connection.

## RS232 Port

A PC standard 9-pin D connector provides connection to the serial port. The serial port can be used to update the power meter operating firmware, and to control operation of the power meter from a PC or terminal. The hardware handshake lines RTS and CTS are used to control the flow of data. Serial control and data output commands are entered using the same format as the GPIB interface.

## GPIB

Standard General Purpose Interface Bus connector used to connect through GPIB to other test equipment and a host computer. The ML2430A Series is compatible with IEEE-488.1/2 requirements. Refer to the ML2430A series power meter Operation Manual for information on using GPIB.

## **BNC I/O Ports**

There are four BNC connectors mounted on the rear panel. Two are multi function outputs and two are inputs.

## **Printer Port**

A PC standard 25-pin D connector provides an interface to a standard parallel printer. Compatible printers include the HP 340 Deskjet and most other 300 and 500 Series HP Deskjet printers, and the Canon BJC80. Many desk top Centronics printers are also compatible. Full data print outs are available in all measurement modes.

## 4-12 Power Supply Operation

This section describes the ML2430A series power meter power supply operation.

## **Auto Sequencing**

The power supply automatically determines what types of power are available and then configures itself to use the most suitable. This sensing is fully automatic and requires no action by the operator. If more than one type of power is connected and the one being used is interrupted, the PSU will automatically switch to the next available power source. Early power meters will reset and restart when switching from line or external DC to battery power. If the power is restored the PSU automatically stops using the battery.

## **Supply Priority**

The power meter will operate from supplied power in the following order of priority, AC line power, external DC, and battery power.

## On Off Control

There are three ways to control the operation of the ML2430A series power meter. To turn the power meter on or off:

- Connect or remove the AC line power cord, external DC power cord, or the battery.
- Use the soft ON/OFF key on the front panel of the unit.
- Use the line power switch fitted on the early model power meter rear panels.

## 4-13 Battery Operation

This section describes the ML2430A series power meter battery operation.

## Battery

The battery used in the ML2430A series power meter is the 3000 mAh Duracell DR36S or 3500 mAh Energizer NJ1020. The battery is intelligent and contains information on charge status.

## **Operating Time**

The ML2430A series power meter can operate for a maximum of nine hours on battery power with the battery fully charged to at least 90% of maximum capacity. The display backlight must be turned off to achieve this operating time.

## **Intelligent Operation**

The battery retains a charge and discharge history which ensures correct charging and discharging is performed. This is vital to ensure the maximum capacity and life of the battery is retained. The intelligent link also allows current battery status data to be available at the operators request.

## **Fast Charge**

The battery can be charged in the power meter in approximately two hours. The charge control is accessed from a front panel menu. The unit can not be operated while the unit is charging. An external battery charger is available as an option if required.

## **Battery Life Indicator**

When operating under battery power, a battery charge indicator is displayed on the front panel LCD. If the battery charge falls too low, the unit will automatically power down.

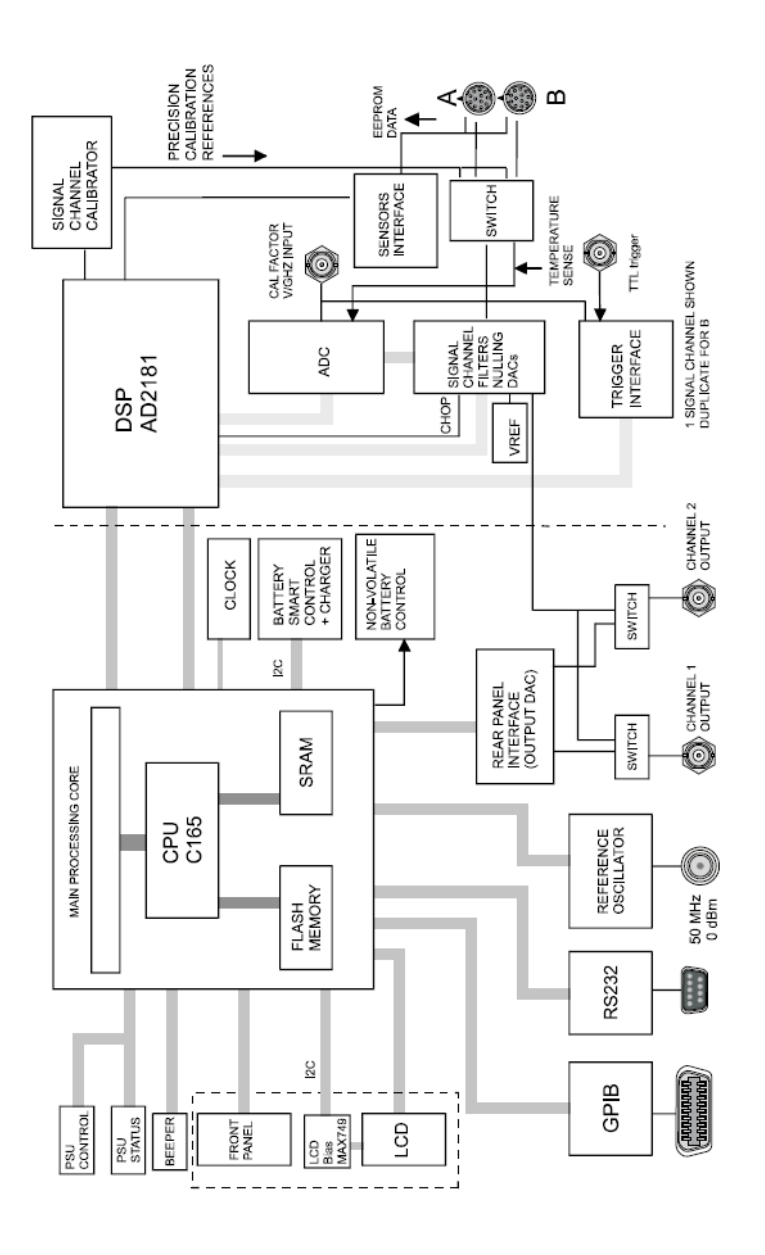

Figure 4-1. ML2430A Series Power Meter Functional Block Diagram

# **Chapter 5 — Firmware Updates**

## 5-1 Introduction

This chapter provides details on how to update the firmware in the ML2437A and ML2438A power meters. The same set of firmware files are used for both models. The firmware update process is performed with a PC connected to the Power Meter's serial port using the RS-232 Bootload Cable, part number 2000-1544-R. Firmware files along with the Bootloader Software Application are available from the Anritsu public website http://www.anritsu.com.

## 5-2 Power Meter Software Installation

The Bootloader Software Application is a program used to transfer the firmware files from the PC to the ML2430A Power Meter.

- 1. The latest version of the firmware can be downloaded from the Anritsu website at: http://www.anritsu.com
- 2. Download the Bootloader Software Application, it will have a file name similar to Power\_Meter\_Bootloader\_Vx.xx.zip.
- 3. Unzip the downloaded file and run the AnritsuBootloader.msi file to install the application.
- 4. After installation the Bootloader software can be run from the start menu by choosing:
  - Start | Anritsu | Anritsu Bootloader. The Bootloader will look similar to Figure 5-1.

| 👖 Anritsu Bootloader |        | ×            |
|----------------------|--------|--------------|
| <u>F</u> ile         |        | <u>H</u> elp |
| Select Com Port:     | COM3   | •            |
| Select Model Series: |        | •            |
| Select Folder        |        |              |
| Start Bo             | otload |              |
| Current File:        |        |              |

Figure 5-1. Anritsu Bootloader

## 5-3 Power Meter Firmware Files

The latest ML2430A firmware files will also need to be download and can be found at http://www.anritsu.com, These files will be transferred from the PC to the ML2430A using the Bootloader Program and RS232 Bootloader cable.

- 1. From http://www.anritsu.com, perform a search for ML2437A/38A Firmware.
- 2. Download the firmware zip file. It will have a file name similar to ML243xA\_FW\_Vx\_xx.zip.
- **3.** Unzip the file into an empty folder, for example C:\temp\PowerMeterFirmware, the contents of the zip file will look similar to Figure 5-2.

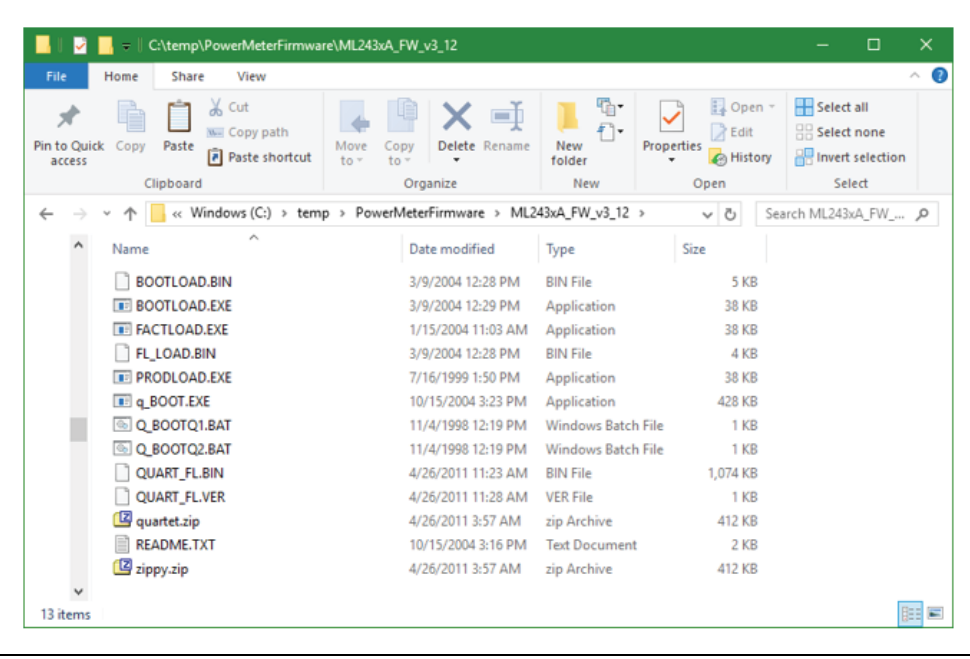

Figure 5-2. Zip File Contents

## 5-4 RS-232 Bootload Cable

The RS-232 Bootload Cable is a 9-pin null-modem serial interface cable used for connecting the PC to the power meter during the firmware update process. This cable can be ordered from Anritsu using part number 200-1544-R or assembled locally. Assembly requires 2 each, 9 pin female D connectors, and wire to connect the two connectors. Figure 5-3 provides a connection diagram for the two D connectors.

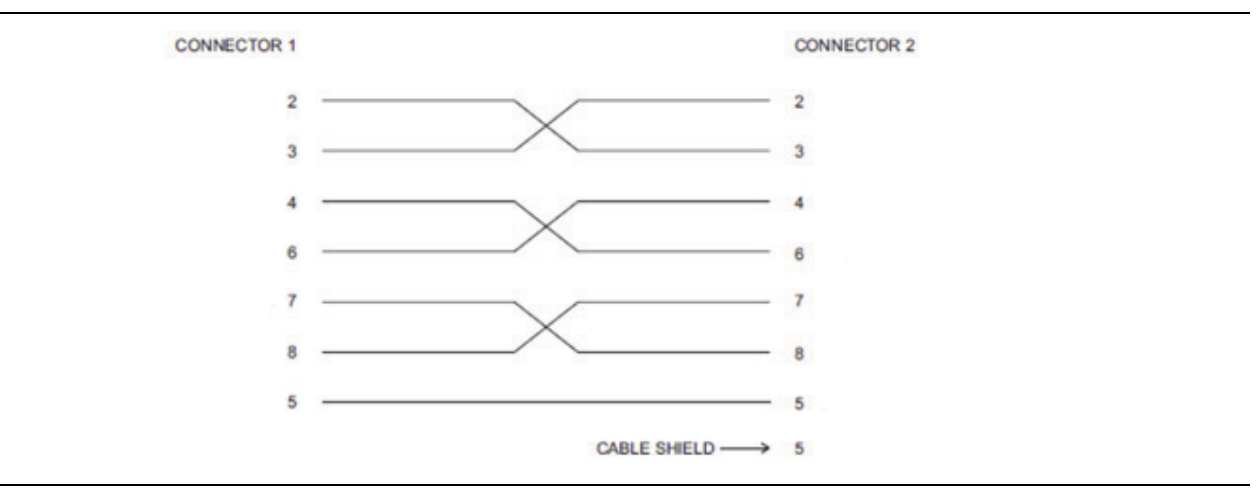

Figure 5-3. Connection Diagram

## 5-5 5-5 Firmware Loading Procedure

After the Bootloader program is installed and the firmware files saved to a folder on the PC, this section can be used to install the firmware onto the ML2437A or ML2438A Power Meter.

- **1.** With the ML2430A and PC powered on, connect the RS-232 Bootloader cable to the Power Meter's serial port and the PC's serial port. If the PC does not have a serial port, a USB to Serial port adapter is required.
- 2. Find out which COM port on the PC the RS-232 Bootload cable is connected to. This can be found through Device Manager under the Ports (COM & LPT) section. Figure 5-4 shows an example where a USB to Serial Port adapter and COM4 is the port number being used.

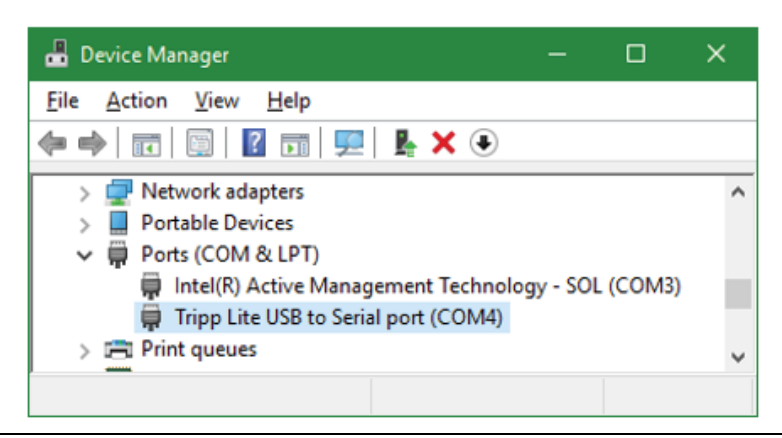

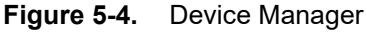

3. Start the Bootloader Application.

- Select Start | Anritsu | Anritsu Bootloader
- Select the correct COM port found in the previous step.

4. Select the Model Series of ML243xx.

5. Select the folder where the firmware files are located.

6. Put the ML2430A into bootload mode, which is done by pressing:

- System | More | More | More | Empty | Empty | Bootload. (The Empty key is the third softkey from the left with no text shown. It's the key between Identity and back –. Once in bootload mode, the power meter will display "Loading Software Please wait".)
- 7. In the Bootloader Application press the Start Bootload button. A window will appear stating to put the power meter into Bootload mode, press OK. The power meter firmware will start loading and a progress bar will be shown in the Bootloader Application, as shown in Figure 5-5. Do not power the ML2430A off until after the firmware load is complete. The front panel of the power meter will turn off, to look like the power meter is off, as the firmware is loading.

| 🖊 Anritsu Bootloade | er         |             | ×            |
|---------------------|------------|-------------|--------------|
| Eile                |            |             | <u>H</u> elp |
| Select Com P        | Port:      | COM4        | ~            |
| Select Model        | Series:    | ML243xx     | •            |
| Select Fold         | der        | e\ML243xA_F | W_v3_12      |
| S                   | itart Boo  | otload      |              |
| Current File:       | QUAR       | T FL.BIN    |              |
| File Size:          | 109886     | 65          |              |
| Progra              | amming fla | ash 637952  |              |

Figure 5-5. Anritsu Bootloader Progress Bar

8. When the firmware is complete the power meter front panel will turn on and "OPERATION COMPLETE" will be seen in the Bootloader Application as shown in Figure 5-6.

| Anrit | ritsu Bootloader   |               | ×       |
|-------|--------------------|---------------|---------|
| Eile  |                    |               | Help    |
| Sele  | lect Com Port:     | COM4          | •       |
| Sele  | lect Model Series: | ML243xx       | •       |
| S     | Select Folder      | re\ML243xA_FV | W_v3_12 |
|       |                    |               |         |
|       | Start Boo          | otload        |         |
|       |                    |               |         |
| Curr  | rrent File: -      |               |         |
| File  | e Size: -          |               |         |
|       | OPERATION CO       | OMPLETE       |         |
|       |                    |               |         |
|       |                    |               |         |

Figure 5-6. Operation Complete

## **Chapter 6** — **Troubleshooting**

## 6-1 Introduction

It is strongly recommend that ML2430A series power meter repair be performed by qualified technical personnel only.

Refer to "Spare Parts Listing" on page 1-3 for a listing of spare parts mentioned in this chapter. Contact your nearest Anritsu Customer Service or Sales Center for price and availability information. See Chapter 7, "Removal and Replacement Procedures" for specific module removal and replacement instructions.

The procedures in this chapter suggest the most likely remedies in a logical order of severity. It is best to follow the steps as presented in order to properly isolate the fault. Refer to the ML2430A series power meter Operation Manual (10585-00001) for the specific operating instructions referred to in these procedures.

**Caution** These procedures may require access to internal components, and care should be taken to avoid contact with potentially hazardous voltages.

## 6-2 Front Panel

The following procedures refer to possible faults with the power meter front panel.

Fault: No measurement display.

Problem Description: When External DC or line power is applied, there is no measurement display.

#### **Recommended Action**

- 1. Press the front panel ON/OFF key. If the unit now starts up, but did not when line power was applied, replace the PSU.
- **2.** If the unit has recently been reprogrammed, remove the top cover. See "Removing the Top Cover" on page 7-1 and confirm that the jumper at J501 has been removed. If not, remove the jumper and reapply power.
- **3.** If the unit still does not start up, remove the top cover and measure the voltage on the PSU connector PL1, pins 15 (+) to 14 (gnd). Confirm a reading of +5.25V, ± 160 mV. If no voltage is present, replace the PSU.
- 4. If the unit still fails to start, replace the main PCB.
- 5. If the unit still fails to start, replace the front panel assembly.

Fault: Front Panel display is on, but the buttons are not working.

**Problem Description:** The front panel LCD operates normally during start up and displays a normal measurement display, but one or all of the front panel buttons do not function.

- **1.** Replace the front panel assembly.
- 2. Replace the main PCB assembly.

Fault: Measurement problems with Input A or Input B.

**Problem Description:** Problems are encountered when calibrating, zeroing, or making power measurements with the Power Meter on Input A or B.

#### **Recommended Action**

- **1.** Remove the top cover and confirm the two flexible cables are correctly seated in J1 and J2 on the right hand side of the main PCB. Note that to re-seat these connectors correctly, the main PCB must be removed from the lower case. See "Removing the Front Panel" on page 7-9.
- **2.** Confirm that the flexible cable has not become disconnected from the front panel Input A and B connectors.
- **3.** If the display indicates Sensor A or B are not fitted when sensors are connected to the front panel Inputs A or B, replace the front panel assembly including the flexible signal channel cable.
- **4.** Connect the sensor to another 0 dBm, 50 MHz source and verify proper operation. If both inputs A and B perform a sensor zero, but will not perform a 0 dBm calibration, see Fault: RF Calibrator below.
- 5. For all other measurement problems with Input A and B, replace the front panel assembly.
- 6. If replacing the front panel assembly does not fix the problem, replace the main PCB assembly.

#### Fault: RF Calibrator

Problem Description: The frequency or power level is out of specification or the RF output is not present at all.

- **1.** If the RF Calibrator is ON, yet no power is present at the Calibrator connector, replace the N-type connector cable assembly from the main PCB to the front panel.
- **2.** Calibrate the RF Reference and output power as per sections "Calibrator Frequency" on page 3-4 and "Calibrator Power Level" on page 3-6. If calibration is not possible, replace the main PCB.

## 6-3 Rear Panel

The following procedures refer to possible faults with the power meter rear panel.

**Fault:** The power meter does not print.

**Problem Description:** When a compatible printer is connected and a print is started, no printout is generated or an incorrect printout is made.

#### **Recommended Action**

- 1. Reset the unit back to factory default and try again.
- **2.** Replace the main PCB.

Fault : The power meter will not load firmware.

#### **Recommended Action**

- **1.** Check that the PC configuration is correct for firmware transfer. Refer to Chapter 5, "Firmware Updates".
- 2. Confirm that the serial cable is correctly wired and not damaged. Refer to "RS-232 Bootload Cable" on page 5-3.
- 3. Replace the main PCB.

Fault : No GPIB communication is detected when connected to a compatible GPIB controller.

#### **Recommended Action**

- 1. Reset the unit back to factory defaults and try again.
- **2.** Replace the main PCB.

Fault: Incorrect or no operation of the rear panel BNC Inputs or Outputs.

- 1. Visually inspect all of the BNC connectors for foreign material inside the connector.
- 2. If any physical damage is observed, replace the main PCB.
- **3.** If there is no physical damage, yet the BNC Inputs or Outputs do not work correctly, replace the main PCB.

## 6-4 Battery

The following procedures refer to possible faults with the optional power meter battery.

**Fault :** Battery incorrectly detected or not detected, battery will not charge, or battery operating time is too short.

**Problem Description:** The unit will not power up when a battery is fitted. The battery status is not correct, for example, the battery type is not shown. When a fully discharged battery is installed, it will not charge.

#### **Recommended Action**

- 1. Confirm the battery being used has some charge by pressing the charge indicator on the battery. If no charge is shown, replace the battery.
- **2.** If the battery is charged and still the unit will not run when the battery is installed, confirm that the battery contacts on the lower case are mated correctly with the PCB connector. To do this, remove the top cover and lift the left hand corner of the front panel up slightly. Shine a bright light down into the case and verify that the contacts are mated correctly.
- **3.** If the battery status is not shown on the front panel display, but the unit does operate with the battery, there is a failure of the intelligent link to the battery. Confirm that the battery contacts on the lower case are mated correctly with the PCB connector, as described above.
- 4. If the battery case connections are correct and the battery is charged, but the unit still does not operate correctly, replace the PSU.
- **5.** If the battery case connections are correct, the battery is charged, and the PSU has been replaced, but the unit still does not operate correctly, replace the main PCB.
- 6. If a battery will not charge, replace the battery, PSU, or main PCB in that order.
- **7.** If the battery operating time is too short, confirm that after charging the battery status indicates at least 80% charged. If not, discharge the battery and recharge the battery fully five times. If the battery does not recover after this conditioning process, replace it. To extend battery operation time, turn the backlight off during use.

## 6-5 General Faults

The following procedures refer to general system faults.

Fault : The power meter loses non-volatile memory.

**Problem Description:** The power meter loses all non-volatile memory (stored setups, cal factors, cal factor tables, etc.) when powered off for more than two minutes.

#### **Recommended Action**

- **1.** Confirm the jumper is fitted to J500 on the two pins nearest the on-board Lithium battery (the RUN position, as silkscreened on the PCB).
- **2.** Measure the DC voltage of the Lithium battery mounted to the center of the main PCB. This battery should measure 3.7V. If the voltage is less than 3.5V, replace the battery or the main PCB.

Fault: The buzzer does not sound.

Problem Description: The noise generator does not make any sound or the sound is too low.

- 1. Reset the unit to the factory defaults and try again.
- **2.** Replace the main PCB.

# Chapter 7 — Removal and Replacement Procedures

## 7-1 Introduction

The procedures in this chapter should be performed by qualified technical personnel only. These procedures may require access to internal components, and care should be taken to avoid contact with potentially hazardous voltages or damage from static electricity.

Always verify the need for a component replacement using the troubleshooting guidelines presented in Chapter 6, "Troubleshooting". Repair or replacement in the field to a level beyond the subassemblies listed in this chapter is not recommended.

Refer to "Spare Parts Listing" on page 1-3 for a listing of spare parts mentioned in this chapter. Contact your nearest Anritsu Customer Service or Sales Center (www.anritsu.com) for price and availability information.

## 7-2 Removing the Top Cover

Removing the top cover is required to obtain access to the internal assemblies of the ML2430A power meter.

#### **Tools Required**

• Phillips screwdriver

#### Procedure

1. Locate the six top cover mounting screws on the bottom cover as shown in Figure 7-1

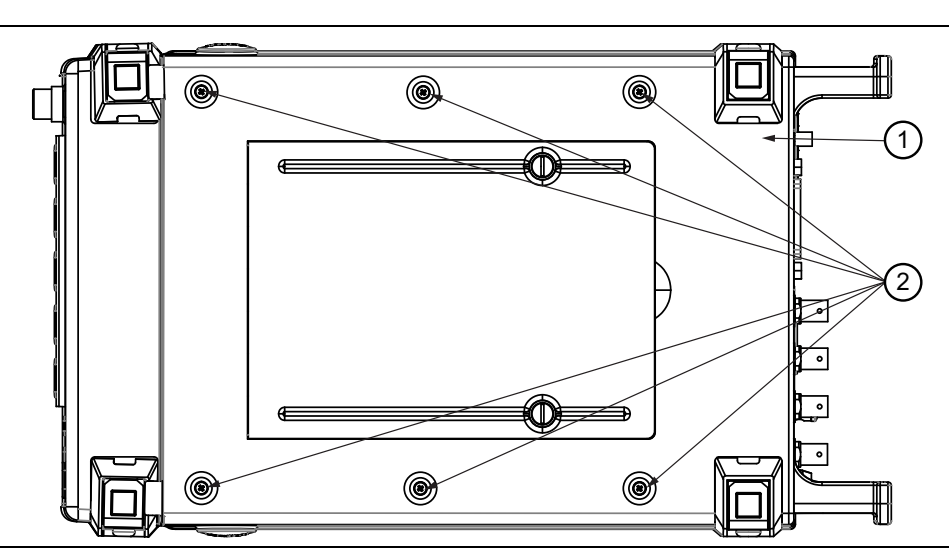

1. Bottom Cover

2. Mounting Screws

Figure 7-1. Top Cover Mounting Screws

2. Remove the six screws and lift the top cover from the bottom cover as shown in Figure 7-2. Retain the hardware.

Installation is the opposite of the removal procedure.

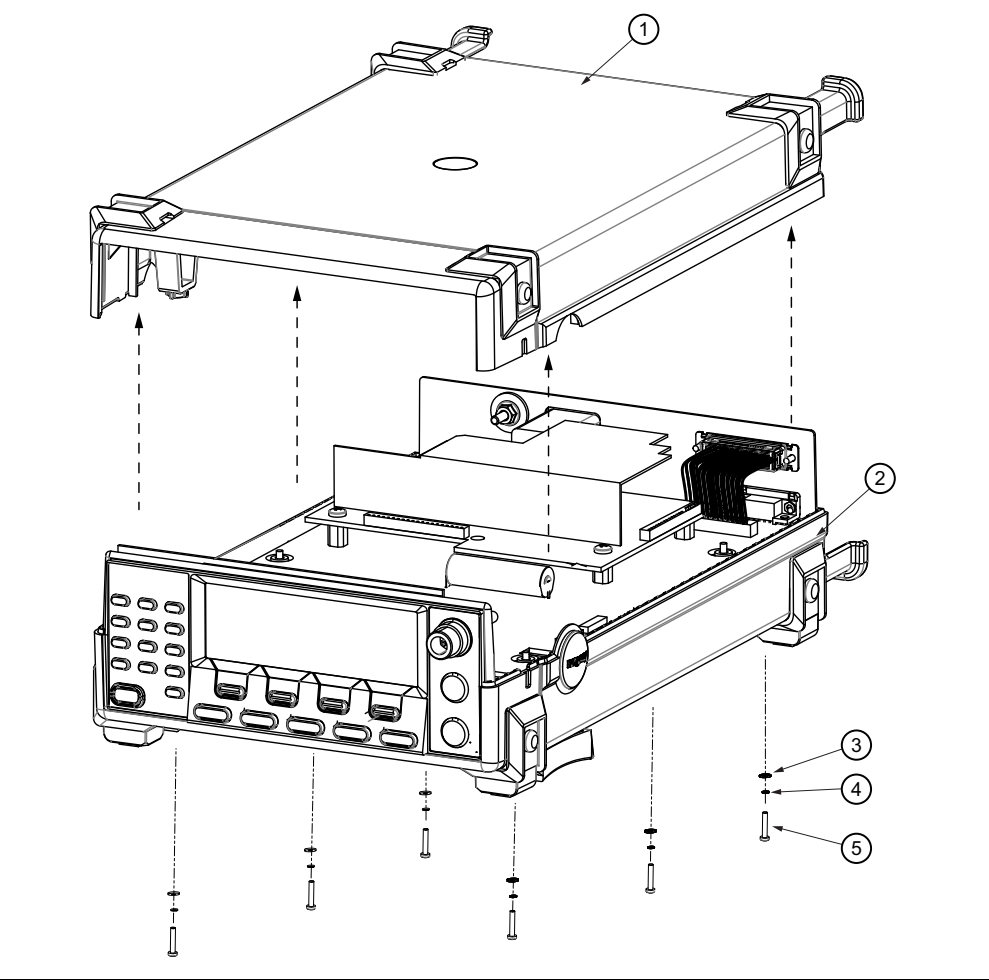

| 1. Top Cover    | 4. Lock Washer |
|-----------------|----------------|
| 2. Bottom Cover | 5. Screw       |
| 3. Flat Washer  |                |
|                 |                |

Figure 7-2. Lift Top Cover

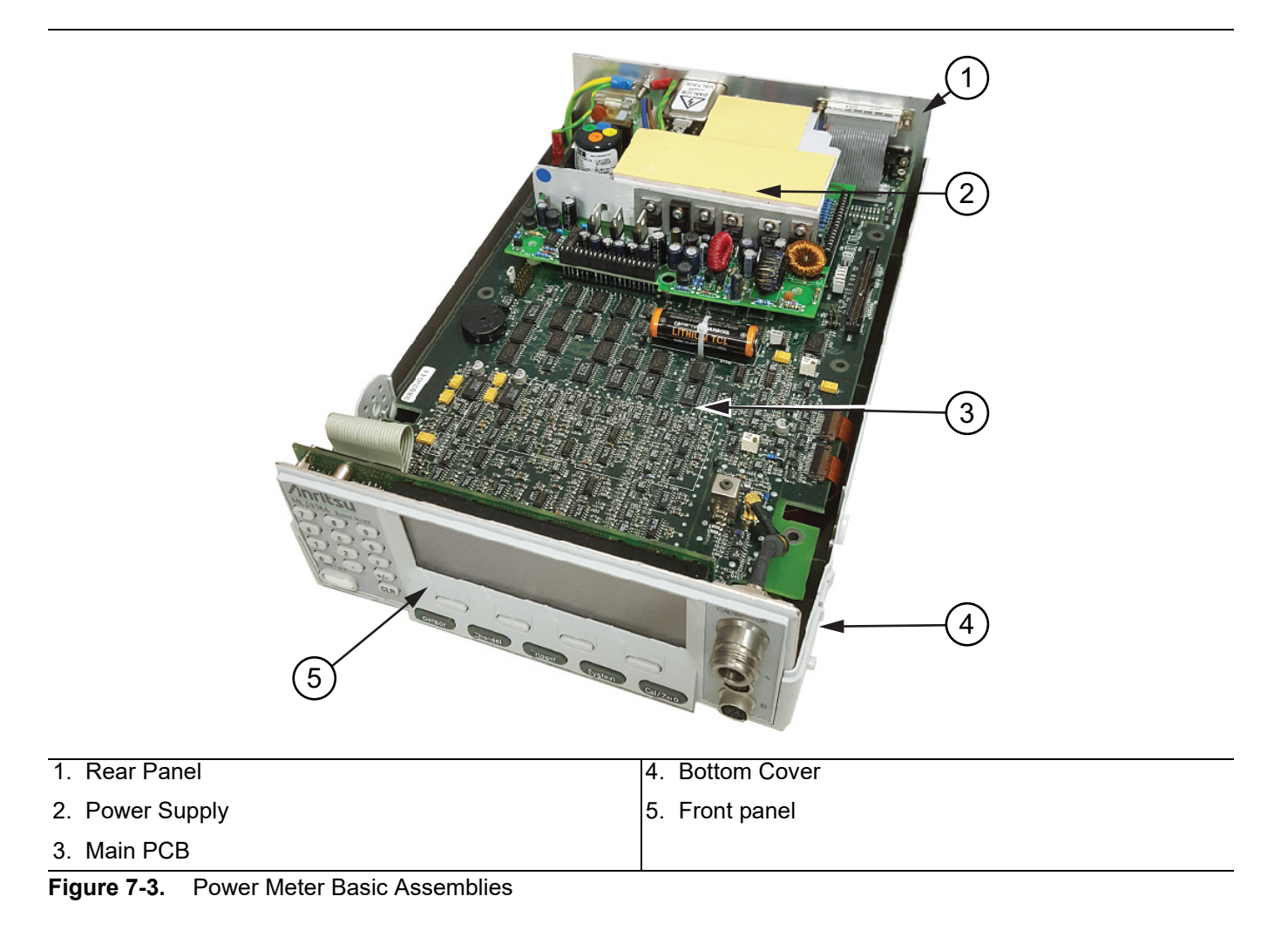

#### With the top cover removed, the power meter internal assemblies are as shown in Figure 7-3.

## Removing the Power Supply

The PSU (Power Supply Unit) is mounted on top of the main PCB on four nylon standoffs. Connection from the PSU to the main PCB is by two 20-pin connectors.

#### **Tools Required**

• Phillips screwdriver

#### Procedure

- $\ensuremath{\textbf{1.}}\xspace$  Remove the AC or DC power cord, and the battery if fitted.
- 2. Remove the top cover. See "Removing the Top Cover" on page 7-1.
- 3. Disconnect PL3 connecting the AC input module to the PSU located as shown in Figure 7-4.

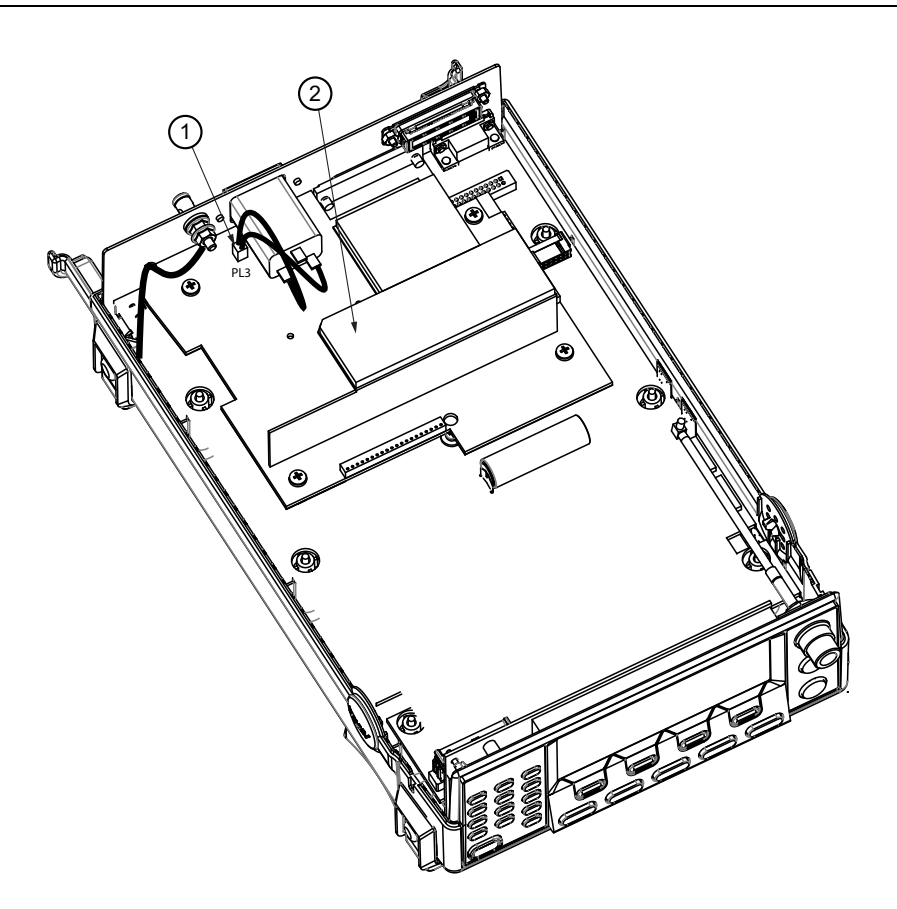

- 1. PL3 Connector
- 2. Power Supply Unit

Figure 7-4. PL3 Connector

- 4. Remove the four Phillips screws and nylon washers securing the PSU to the Main PCB as shown in Figure 7-5.
- 5. Gently lift up on the PSU to disengage the through board connector pins at PL1 and PL2. Take care not to damage the pins.
- 6. Angle the PSU to pull it up and away from the rear panel and remove.

Installation is the opposite of the removal procedure.

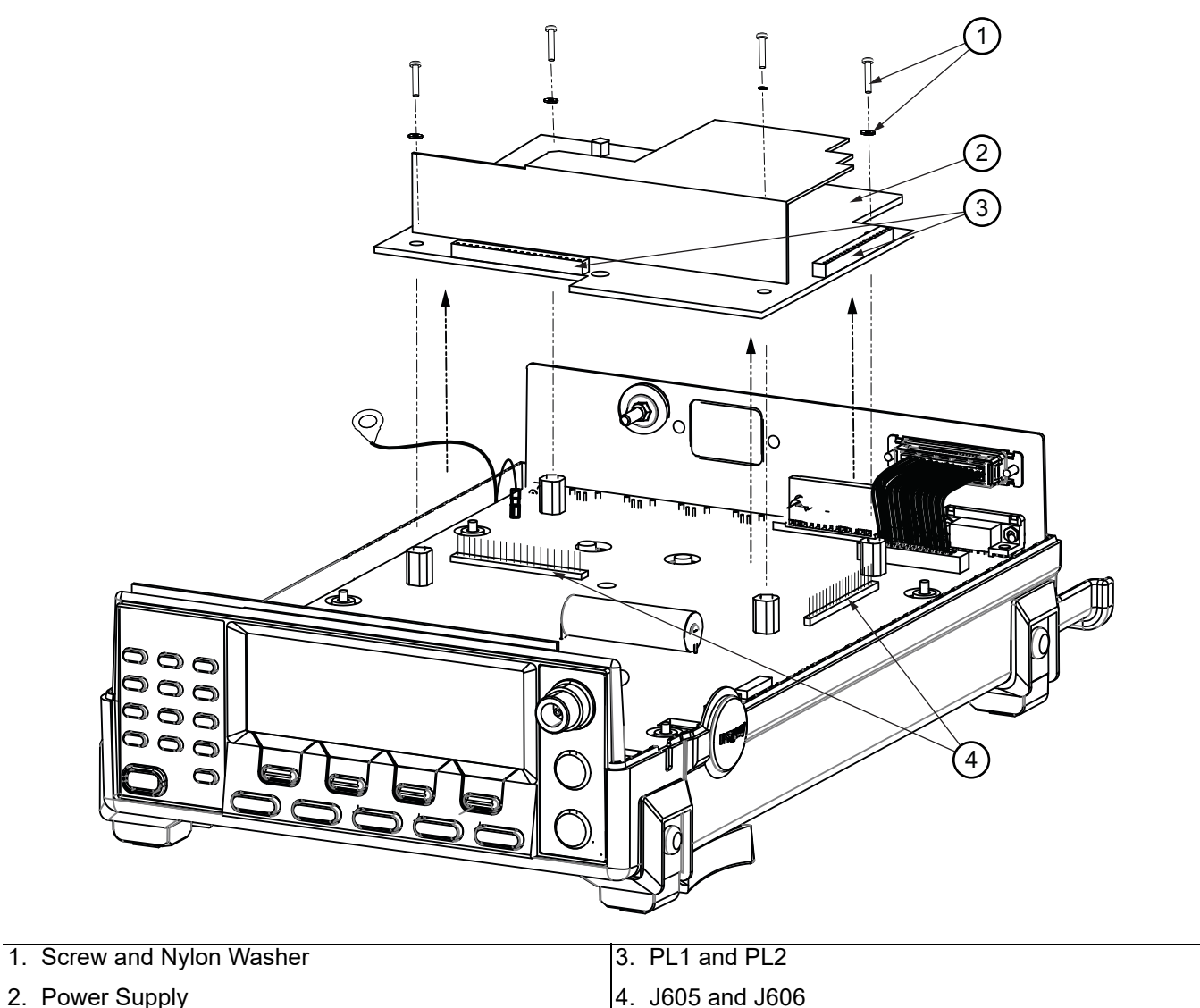

2. Power Supply

Figure 7-5. Remove Power Supply

## 7-3 Removing the Main PCB Assembly

The ML2430A series power meter Main PCB assembly consists of the main PCB, front panel, and rear panel. The front panel removal instructions will vary depending upon the various connector options installed, "Models, Options, And Accessories" on page 1-2. Complete only those steps that apply to the specific unit under repair.

## **Removing the Main PCB**

The main PCB is mounted on six pillars in the bottom case and secured by one centrally located screw. Removal of the ML2430A series power meter main PCB requires removal of the power supply unit. The front and rear panels can be removed together with the main PCB as a single assembly, and detached after the assembly is clear of the case.

The battery spring connectors on the underside of the main PCB must mate correctly with the connectors in the bottom case. Confirm that the battery connectors are correctly aligned by half lifting the front panel out on the left hand side of the bottom case. Shine a light down into the lower case and verify that the battery contacts fit into the main PCB connectors. Correct alignment is most easily achieved if the 'front' mounting pillars are correctly engaged first.

#### **Tools Required**

- Phillips screwdriver
- 7/16 open end wrench

#### Procedure

- 1. Remove the AC or DC power cord, and the battery if fitted.
- 2. Remove the top cover "Removing the Top Cover" on page 7-1.
- 3. Remove the PSU "Removing the Power Supply" on page 7-3.

**4.** Remove the front panel and AC input module ground wires (green/yellow) from the ground stud as shown in Figure 7-6. Retain the hardware.

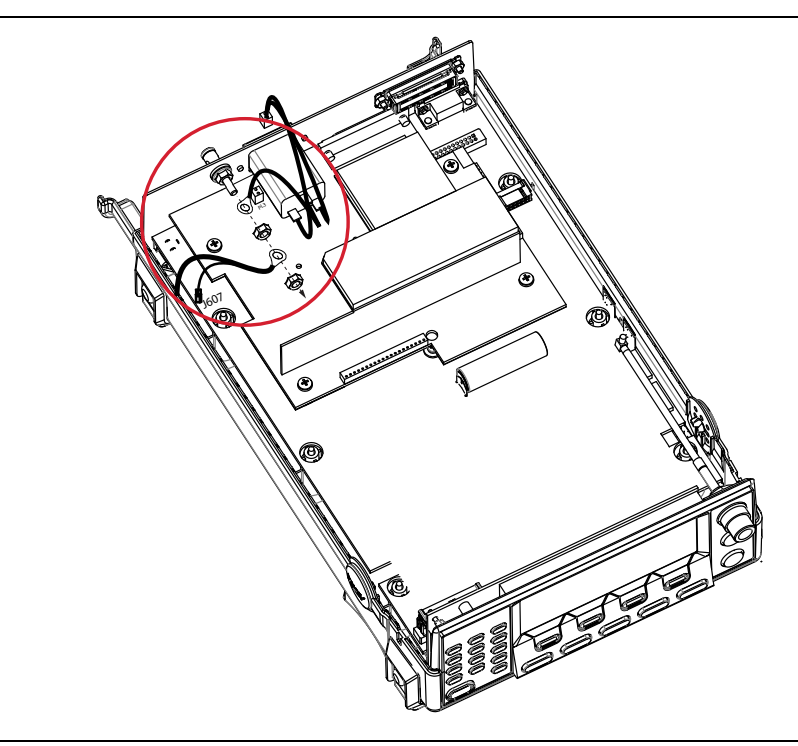

#### Figure 7-6. Remove Grounding Post Wires

5. Remove the Phillips screw and nylon washer that secures the main PCB to the bottom case.

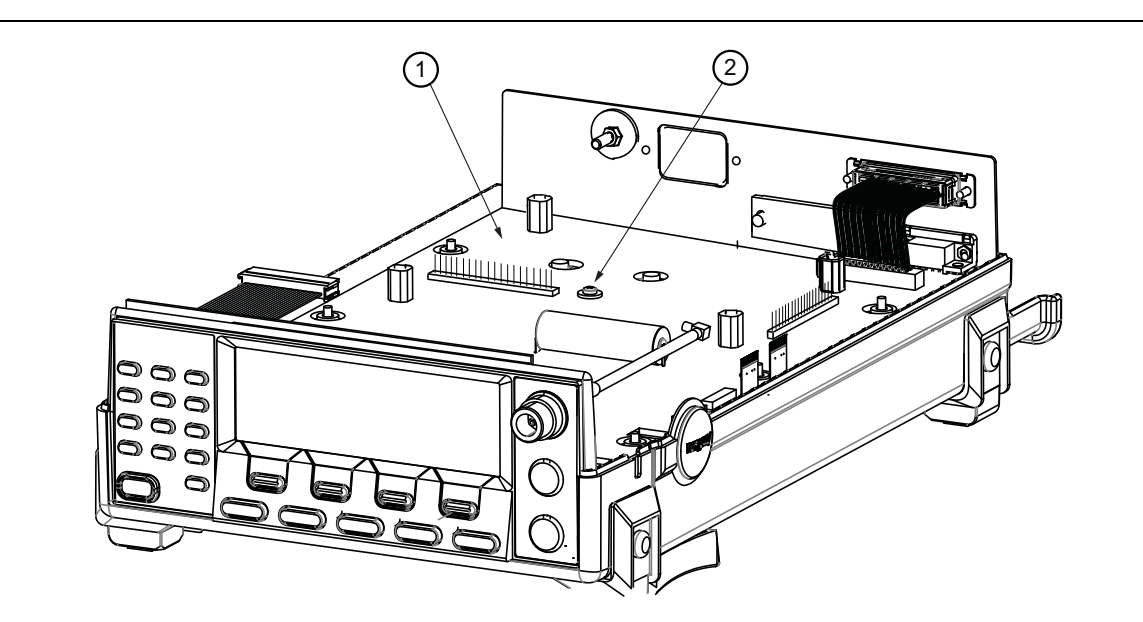

- 1. Main PCB
- 2. Mounting Screw

#### Figure 7-7. Main PCB Mounting Screw

**6.** Carefully lift the main PCB, with front and rear panels attached, straight up and clear of the bottom case as shown in Figure 7-8.

Installation is the opposite of the removal procedure.

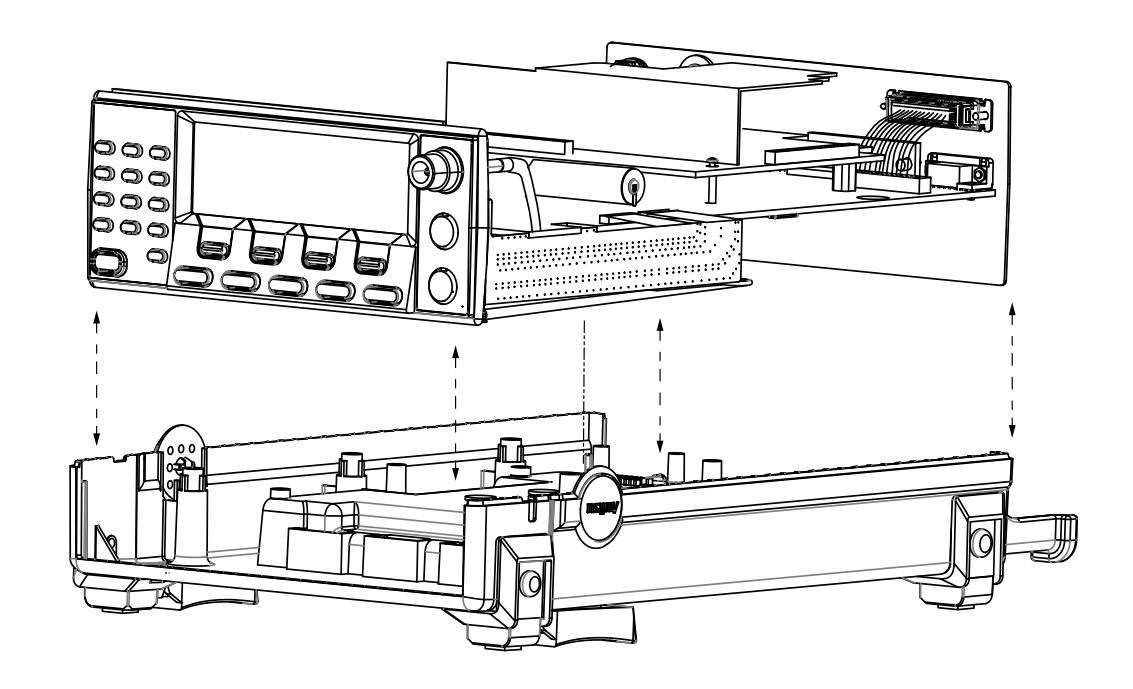

Figure 7-8. Lift Main PCB - Rear Panel - Front Panel Assembly

#### **Removing the Front Panel**

Removal of the ML2430A series power meter front panel first requires:

- "Removing the Top Cover" on page 7-1.
- "Removing the Power Supply" on page 7-3.
- "Removing the Main PCB" on page 7-6.

#### **Tools Required**

• Scraping tool or X-Acto knife

#### Procedure

- 1. Remove the AC or DC power cord, and the battery if fitted.
- 2. Remove the top cover "Removing the Top Cover" on page 7-1.
- 3. Remove the PSU "Removing the Power Supply" on page 7-3.
- 4. Remove the silicone adhesive located on the Main PCB J1 and J2 flex cable connectors.
- **5.** Disconnect the front panel Sensor Input A flex cable from J1 Sensor Input B flex cable from J2 on the main PCB as shown in Figure 7-9.

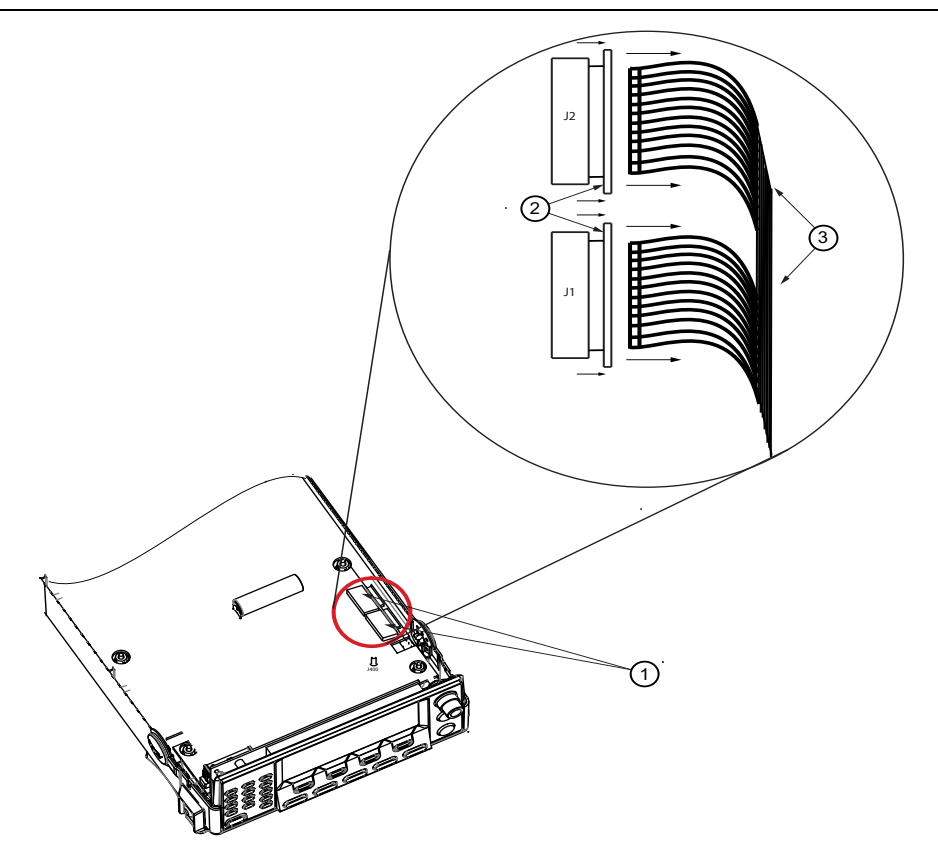

- 1. J1 and J2 Connectors
- 2. Connector Locks
- 3. Front Panel Flex Cable

Figure 7-9. Front Panel Flex Cable

- **6.** Refer to Figure 7-10. Disconnect the front panel RF Calibrator cable assembly from J400 on the main PCB.
- 7. Disconnect the front panel ribbon cable from J510 on the main PCB.
- 8. Remove the front panel ribbon cable.
- 9. Remove the front panel.

Installation is the opposite of the removal procedure.

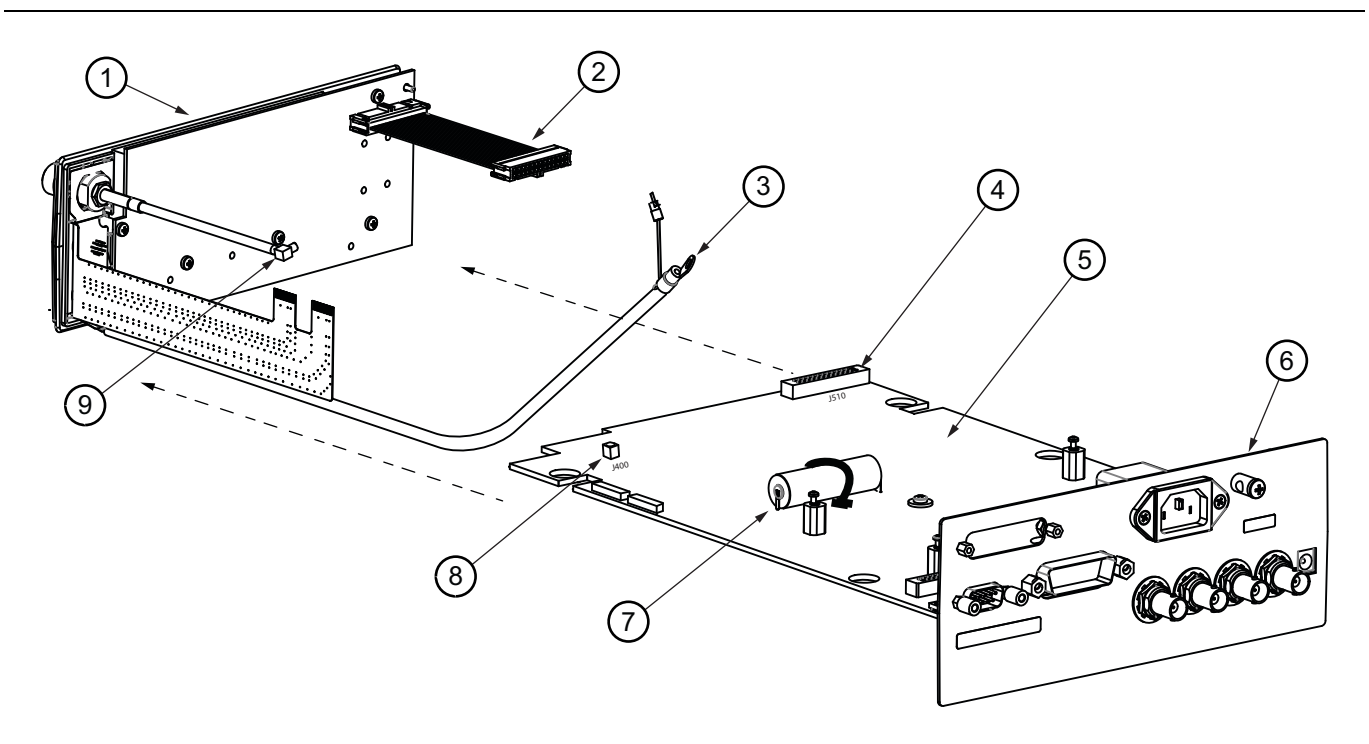

| 1. Front Panel              | 6. Rear Panel          |
|-----------------------------|------------------------|
| 2. Front panel Ribbon Cable | 7. Lithium Battery     |
| 3. Front panel Ground Cable | 8. J400                |
| 4. J510                     | 9. RF Calibrator Cable |
| 5. Main PCB                 |                        |

Figure 7-10. Remove Front Panel

#### **Removing the Rear Panel**

Removal of the ML2430A series power meter rear panel first requires:

- "Removing the Top Cover" on page 7-1.
- "Removing the Power Supply" on page 7-3.
- "Removing the Main PCB" on page 7-6.

#### **Tools Required**

- Slotted screwdriver
- 3/16 nut driver
- 9/16 deep socket

#### Procedure

- 1. Follow the "Removing the Main PCB Assembly" on page 7-6.
- 2. Remove the rear panel printer cable from the main PCB connector J514.
- 3. Remove the BNC connector nuts on the rear panel using the 9/16 deep socket. Retain all hardware.
- **4.** Remove the jack screws from the RS232, parallel printer, and GPIB connectors from the rear panel. Retain all hardware.
- 5. Remove the rear panel as shown in Figure 7-11.

Installation is the opposite of the removal procedure.

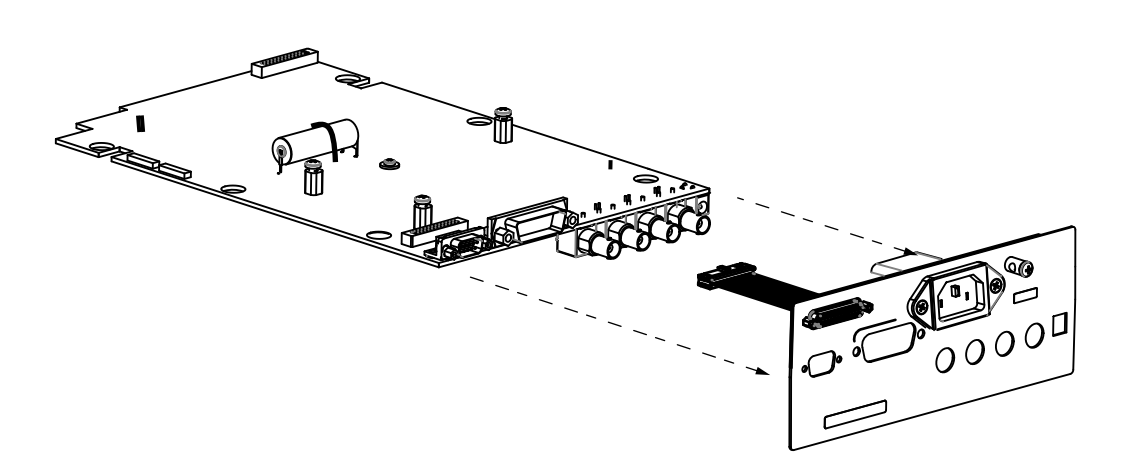

Figure 7-11. Remove Rear Panel

## 7-4 Removing the AC Line Filter

Removal of the ML2430A series power meter AC line filter first requires:

- "Removing the Top Cover" on page 7-1.
- "Removing the Power Supply" on page 7-3.

#### **Tools Required**

• Phillips screwdriver

#### Procedure

- 1. Remove the main PCB assembly as described in section "Removing the Main PCB Assembly" on page 7-6,
- 2. Remove the two Phillips screws as shown in Figure 7-12.
- 3. Remove the AC line filter.

Installation is the opposite of the removal procedure.

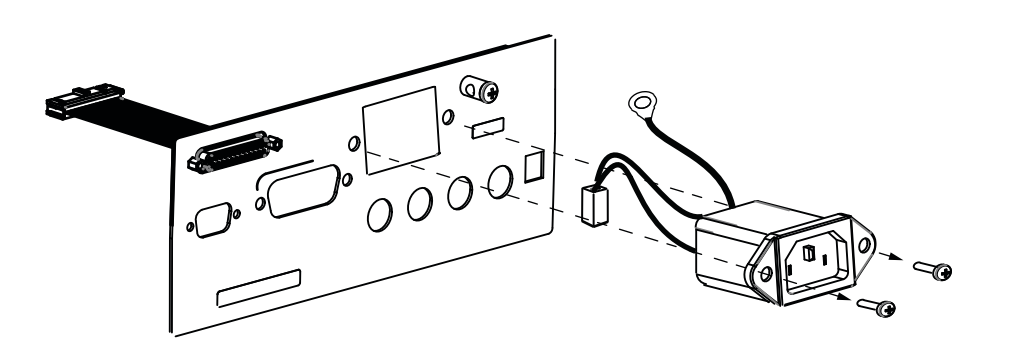

Figure 7-12. Remove AC Line Filter

# **Chapter 8 — Service Mode**

## 8-1 Introduction

It is strongly recommend that ML2430A series power meter service be performed by qualified technical personnel only.

This chapter describes the use of the Service Mode menus and GPIB commands.

## 8-2 Accessing Service Mode

The service mode is accessed through the System front panel key, using the SERVICE MODE following key press sequence:

- 1. On the Power Meter front panel, press:
  - System
  - -more-
  - -more-
  - -more-
- 2. Press the blank softkey just to the left of the back-softkey.
- **3.** Press the 0 key on the numeric keypad.
- 4. Press the blank softkey just to the left of the back-softkey.

The service menu will be displayed as shown below:

| $\left( \right)$ |                         |
|------------------|-------------------------|
|                  | Service menu            |
|                  | BOOTLOAD firmware       |
|                  | CONTROL                 |
|                  |                         |
|                  | SENSOR BOOTLOAD CONTROL |
|                  |                         |

Figure 8-1. Sensor Service Mode

The SENSOR service mode is detailed in the following section of this chapter. BOOTLOAD mode is covered in Chapter 5 and the CONTROL mode is used in manufacturing and not required by service personnel.

## 8-3 Sensor Mode

Pressing the SENSOR softkey selection will bring up the Service sensor SERVICE MODE menu:

**Note** A single channel meter (ML2437A) will only show the Sensor A information.

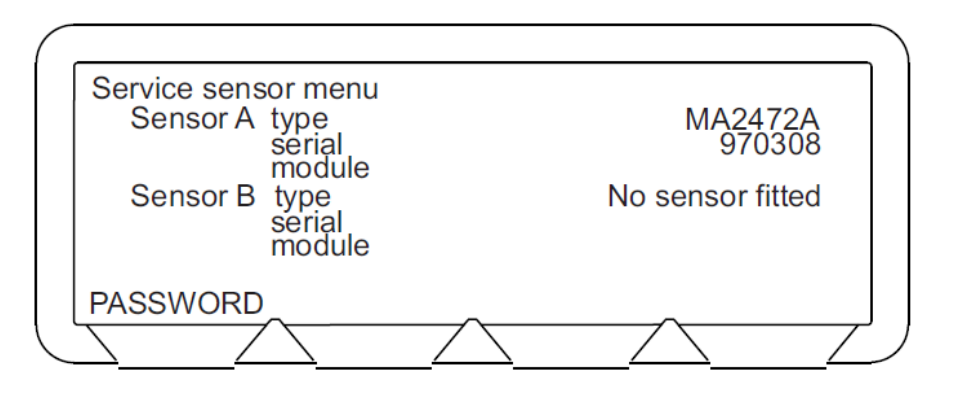

Figure 8-2. Service Sensor Password

#### Entering the Password

The example display above shows an ML2438A (dual channel) meter with an MA2472A power sensor connected to input A, and no sensor connected to input B. A single channel meter (ML2437A) will only show the Sensor A information.

The sensor serial number and other parameters are protected by a password. The default password is "1234." To enter the password:

- 1. Select the PASSWORD softkey.
- 2. Enter the current numeric password.
- 3. Press the PASSWORD softkey again.

This will bring up the Service sensor menu with the EDIT A, EDIT B, and EDIT PASSWD options. Pressing the-more-key will bring up the FACTOR A, FACTOR B, PRINT A, and PRINT B options.

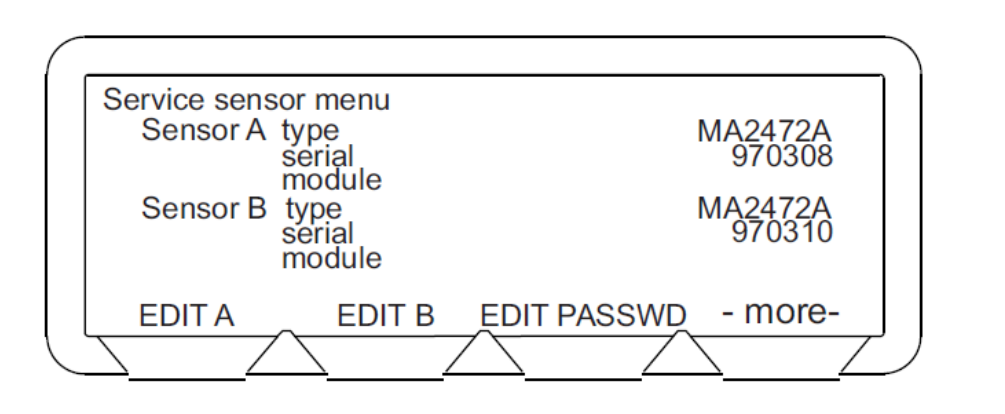

Figure 8-3. Service Sensor Edit Menu

#### Changing the Password

To edit the password:

1. Select EDIT PASSWD.

**Note** The password will not be reset when a RESET or FACTORY reset is selected from the front panel System menu, or through the GPIB commands \*RST or FRST.

2. Enter the old password and press Enter.

- 3. Enter the new password (1 to 4 digits) and press Enter.
- 4. Enter the new password again to confirm and press Enter.

The CLR key on the numeric keypad will clear the current entry. The Abort softkey will abort the password changing process and exit this menu.

#### **Sensor Serial Number**

To edit the sensor serial number:

• Select EDIT A (or EDIT B if appropriate).

Enter the new sensor serial number using the front panel numeric keypad. Press Delete to delete entries, Enter to accept the new serial number, or Cancel to quit without changing the sensor serial number.

When Enter is pressed to accept the new serial number, a warning message is displayed to remind the user not to remove the sensor while the serial number is being saved. Ignoring this message and removing the sensor while programming could corrupt the sensor data.

#### Cal Factor Edit Menu

Pressing the-more-softkey will bring up the FACTOR A (or FACTOR B) softkeys. With this selection, cal factors, but not frequencies, can be changed in the factory cal factor tables stored in the sensor EEPROM. To edit the factory cal factor tables:

- 1. Select the FACTOR A (or FACTOR B) softkey.
- **2.** Use the down and up softkeys to select the frequency/factor to change. The current selection is marked by the >>.
- 3. Press the CHANGE softkey.
- 4. Use the numeric keypad to enter the new cal factor value.
- 5. Select dB or % as appropriate.
- 6. Use the down and up softkeys to select the next cal factor to change, or select the-exit-softkey if finished.
- 7. Select the SAVE softkey to save the changes to the sensor EEPROM, or select the DISCARD softkey to discard the changes and return to the Service sensor menu. Press the CANCEL softkey to return to the cal factor edit menu.

#### Printing the EEPROM data

Pressing the-more-softkey again will bring up the PRINT A (or PRINT B) softkeys. Selecting one of these softkeys will print the first 2048 words of data from the selected sensor EEPROM to the currently selected attached printer.

## 8-4 GPIB Service

The following GPIB service commands can be used to change or save factory COMMANDS cal factor data, and to output the instrument serial number history.

#### CFFCHG

Change factory cal factor values.

#### Syntax:

CFFCHG <password>,<sensor>,<frequency>[suffix],<cal factor>,<units>

password: Password for the Service mode sensor edit control

#### 8-4 GPIB Service

sensor: 'A' or 'B' frequency: A Factory table frequency entry. suffix: 'MHz' or 'GHz' cal factor: The new cal factor value for the factory frequency entry units: '%' or 'DB'

#### Remarks:

This command will change the cal factor value for a frequency entry in the factory cal factor table.

**Warning** Cal factors, once entered, will be available for use by the DSP. They will NOT be saved to the sensor though, until the save command CFFSAV is executed. If the sensor is changed or power is lost before saving, then all changes since the last save will be lost.

#### CFFSAV

Save the changed factory cal factor table

#### Syntax:

CFFSAV <password>,<sensor> password:Password for the Service mode sensor edit control. sensor:AorB

#### **Remarks:**

This command saves the changed factory cal factor table to the sensor EEPROM.

#### SERHIST

Outputs the serial number history

#### Syntax:

SERHIST

#### **Remarks:**

This command returns the instrument serial number history data in a binary format.

#### **Response:**

SERHIST #3272,<first ever serial number><serial numbers>...

All serial numbers are terminated with a null character and padded with 0xFF to 16 characters. All unused serial number positions are filled with 0xFF. The last valid serial number in the list is the current serial number.
# Appendix A — Connector Care and Handling

## A-1 A-1 Introduction

This appendix provides information on the proper care and handling of RF sensor connectors.

# A-2 Connector Care And Handling

Anritsu Power Meters are high-quality, precision laboratory device and should receive the care and respect normally afforded such devises. Follow the precautions listed below when handling or connecting these devices. Complying with these precautions will guarantee longer component life and less equipment downtime due to connector or device failure. Also, such compliance will ensure that Power Meter failures are not due to misuse or abuse—two failure modes not covered under the Anritsu warranty.

#### The following are some important tips on cleaning connectors:

- Use only denatured alcohol as a cleaning solvent.
- Do not use excessive amounts of alcohol as prolonged drying of the connector may be required.
- Never put lateral pressure on the center pin of the connector.
- If installed, do not disturb the Teflon washer on the center conductor pin.
- Verify that no cotton or other foreign material remains in the connector after cleaning it.
- If available, carefully use compressed air to remove foreign particles and to dry the connector.
- After cleaning, verify that the center pin has not been bent or damaged.

### Beware of Destructive Pin Depth of Mating Connectors

Based on RF components returned for repair, destructive pin depth of mating connectors is the major cause of failure in the field. When a RF Mating component connector is mated with a connector having a destructive pin depth, damage will usually occur to the RF component connector. A destructive pin depth is one that is too long in respect to the reference plane of the connector as shown in Figure A-1.

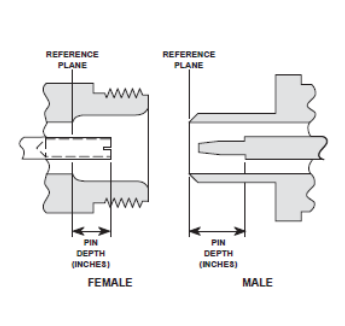

Figure A-1. N Connector Pin Depth Definition

The center pin of a precision RF component connector has a precision tolerance measured in mils (1/1000 inch). The mating connectors of various RF components may not be precision types. Consequently, the center pins of these devices may not have the proper depth. The pin depth of DUT connectors should be measured to assure compatibility before attempting to mate them with Power Meter or sensor connectors. An Anritsu Pin Depth Gauge, shown in Figure A-2, or equivalent can be used for this purpose.

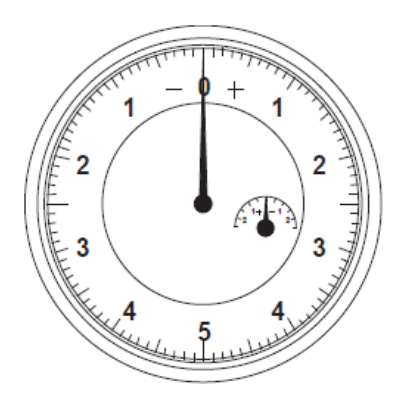

#### Figure A-2. Pin Depth Gauge

See Table A-1 for connector pin depth tolerances. If the measured connector is out of tolerance in the "+" region of the outer scale, the center pin is too long. Mating under this condition will likely damage the precision RF component connector. If the test device connector measures out of tolerance in the "-" region, the center pin is too short. This should not cause damage, but it will result in a poor connection and a consequent degradation in performance.

| Table A-1. | Allowable Mating | Connector 1 | Pin Depth |
|------------|------------------|-------------|-----------|
|------------|------------------|-------------|-----------|

| Testy Port Connector Type | Pin Depth (Inches)              | Pin Depth Gauge Reading         |  |
|---------------------------|---------------------------------|---------------------------------|--|
| N-Male                    | 0.207 –0.000 (tolerance +0.003) | 0.207 +0.000 (tolerance -0.003) |  |
| K-Male,                   | +0.000                          | Some og Din Donth               |  |
| K-Female                  | -0.002                          |                                 |  |
| V-Male,                   | +0.000 Same as Fin Depth        |                                 |  |
| V-Female                  | -0.002                          |                                 |  |

### **Avoid Over-Torquing Connectors**

Over-torquing connectors may damage the connector center pin. Finger-tight is usually sufficient for Type N connectors. Always use a connector torque wrench (8 inch-pounds) when tightening K, or V type connectors. Never use pliers to tighten connectors.

## **Cleaning Connectors**

The precise geometry that makes possible the RF component's high performance can easily be disturbed by dirt and other contamination adhering to the connector interfaces. To clean the connector interfaces, use a clean cotton swab that has been dampened with denatured alcohol.

NoteMost cotton swabs are too large to fit in the smaller connector types. In these cases it is<br/>necessary to peel off most of the cotton and then twist the remaining cotton tight. Be sure that<br/>the remaining cotton does not get stuck in the connector. Cotton swabs of the appropriate size<br/>can be purchased through a medical laboratory-type supply center.

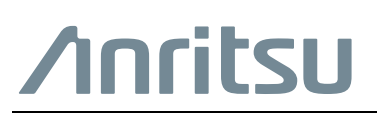

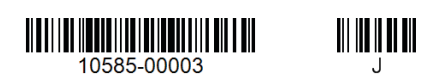

 $\overleftarrow{\Delta \mathcal{F}}$  Anritsu utilizes recycled paper and environmentally conscious inks and toner.

Anritsu Company 490 Jarvis Drive Morgan Hill, CA 95037-2809 USA http://www.anritsu.com